# Superb 1 Manuel de l'utilisateur

# 1. Introduction

Général Caractéristiques Introduction aux nouvelles caractéristiques

# 2. Installation

**Connecteurs externes** Connecteurs PS/2 clavier et souris USB1 & USB2 Port parallèle et port série Prises line-in, micro, haut-parleur et joystick/midi Connecteur ATX et bouton power Connecteur LED disque dur Bouton RESET Connecteur haut-parleur Connecteur LED marche Connecteur "green" Connecteur infra rouge Connecteur ventilateur (CPUFAN et SYSFAN) Wake up On LAN (WOL) Wake up On internal Modem (WOM) Connecteur digital audio (CDLIN 1) Description des slots et ports E/S **Configuration des cavaliers** Clear CMOS Activer/déseactiver le son intégré (JP8) Fonction "keyboard password power on" (JKB) Protection FWH (JAV)

# 3. Description du Bios AWARD

Entrer dans le setup Charger les réglages par défaut Standard CMOS setup SpeedEasy CPU setup BIOS features setup Chipset features setup Power Management setup PNP/PCI Configuration Périphériques intégrés Password setting Auto-détection disque dur IDE Boot with Bios par défaut

#### 4. Description de l'audio Crystal Caractéristiques Configuration matériel Installation des pilotes

| Appendice A | CD-ROM QDI        |
|-------------|-------------------|
| Appendice B | Logo au démarrage |

# Chapitre 1 Introduction

# <u>Général</u>

La carte mère Superb 1 utilise le chipset SIS530 avec contrôleur VGA 2D/3D intégré, offrant une plate-forme de haute performance au format microATX. Elle fournit un Bus à 66/75/83/95 et 100MHz pour processeurs Intel®, AMD, Cyrix et IDT. Elle supporte des mémoires SDRAM 66 et 100MHz. Elle offre également des caractéristiques avancées telles que le Wake up On LAN, wake up on internal/external modem et allumage par saisie du mot de passe. La carte mère intègre également un système audio Crystal CS4235.

# **Caractéristiques**

# Format

• microATX, 244mm x 215mm

Processeur

- Supporte tous les processeurs Intel Pentium<sup>®</sup> de 133MHz à 200MHz et Pentium<sup>®</sup> MMX<sup>™</sup> de 166 à 233MHz
- Supporte les processeurs Cyrix 6x86<sup>TM</sup> à 100MHz (120+), 133MHz (166+), 150MHz (200+) et Cyrix MII<sup>TM</sup>
- Supporte les processeurs AMD K6<sup>™</sup> de 166 à 300MHz, AMD K6-2<sup>™</sup> de 233 à 500MHz et AMD K6-III<sup>™</sup> de 300 à 500MHz
- Supporte les processeurs IDT Winchip<sup>™</sup> C6<sup>™</sup> à 200/225/266MHz
- Supporte vitesse de Bus de 66/75/83/95 et 100MHz
- Fréquence du CPU = vitesse de Bus x1.5, x2, x2.5, x3, x3.5, x4, x4.5, x5, x5.5
- Régulateur de voltage intégré avec VID (Voltage ID) et le voltage core du processeur peut être choisi de 1.3V à 3.5V automatiquement.

# Chipset

- SIS530: chipset graphique 3D Pentium intégré
- SIS 5595: pont PCI vers ISA

# Mémoire système

- Deux sockets DIMM 168 pins, 3.3V
- Supporte des modules SDRAM 66 et 100MHz
- Supporte de 8Mo à 1Go de SDRAM
- Interface SDRAM 64bit avec support ECC

# IDE intégré

- Deux ports PCI PIO et Bus Master IDE
- Supporte jusqu'au Mode 4
- Supporte deux interfaces IDE, soit 4 périphériques IDE maximum, disques durs et CD-ROM
- Supporte le mode de transfert Ultra DMA/66, jusqu'à 66Mo/s
- Buffer 16x32bits intégré pour transferts rafales IDE PCI

# E/S intégré

- Chipset E/S SIS 6801 (ou ITE 8661)
- Un port disquette pour 2 lecteurs maximum, en 3.5" ou 5.25", au format 360Ko, 720Ko, 1.2Mo, 1.44Mo, 2.88Mo
- Deux ports série haute vitesse 16550 UART (COM1,2,3,4) avec FIFO envoi/réception 16 o.
- Un port parallèle adresse I/O 378H/278H/3BCH avec capacité bi-direction et multi-mode (SPP/EPP/ECP) compatible IEEE 1284)
- Circuit de protection pour éviter les dommages du port parallèle lorsque l'imprimante connectée fonctionne à un voltage plus élevé.

- Supporte les lecteurs LS-120 et ZIP
- Tous les ports E/S peuvent être activés/désactivés depuis le Bios

# AGP intégré

- Contrôleur graphique 2D/3D et accélérateur vidéo intégrés
- 4 Mo de SGRAM intégrée ou 8Mo de mémoire système partagée sur DIMM 1 pour performance optimale 2D/3D
- Supporte une résolution maximale de 1600x1200 à 85Hz
- Supporte les spécification DDC1 et DCC2B (option d'usine)

# Son intégré

- Basé sur le contrôleur Crystal CS4235
- Compatible Sound Blaster<sup>™</sup>, Sound Blaster Pro<sup>™</sup> et Windows Sound System<sup>™</sup>
- Supporte synthétiseur table d'ondes logiciel
- Prises Line-in, microphone-in et speaker-out

# Caractéristiques avancées

- Connecteurs PS/2 souris et clavier intégrés
- Deux ports USB
- Interface infra-rouge
- Supporte l'arrêt logiciel de Windows 95/98
- Supporte le réveil par modem/ LAN
- Régulateur 3.3V intégré pour supporter les alimentations ATX sans sortie 3.3V
- Chipset SIS5595 contrôle la température du CPU, voltages et vitesse du ventilateur
- Supporte la mise en marche par saisie du mot de passe
- Supporte la fonction arrêt/suspend par Ctrl+ Alt+ Backspace (voir les réglages du Bios page 15)
- Supporte des applications de gestion telles que LDCM ou ManageEasy (option)
- Protège le Bios du système des attaques de virus tels que CIH

# BIOS

- Bios AWARD sous licence, supporte le flash, compatible PnP, mémoire 2Mo.
- Supporte le démarrage sur CD-ROM IDE ou SCSI

# Gestion de l'énergie

• Supporte trois modes: assoupi, attente, suspendu

# Connecteurs d'extension

- 3 slots PCI
- 2 slot ISA

# Introduction aux nouvelles caractéristiques

# **Protection Bios**

Le Bios de cette carte mère est dans le Flash ROM. Des virus dangereux tels que le CIH risquent d'écraser le Bios. Si le Bios est endommagé, le système ne peut plus démarrer. Nous fournissons la solution suivante qui protège le Bios contre de tels virus.

Voici deux choix qui activent cette protection:

- 1. Placer le cavalier (JAV) en position ouverte, le Bios ne peut pas être réécrit.
- Placer le cavalier (JAV) en position fermée, et la ligne "Flash Write Protect" sur "enabled" dans le setup du Bios. De cette manière, on ne peut réécrire dans le Bios, mais on peut mettre à jour les informations DMI. Voir la page 25 pour plus d'informations sur les cavaliers et page 36 pour les réglages du Bios.

# Ultra ATA/66

Compte tenu des protocoles de transfert des disques durs ATA/IDE jusqu'à maintenant, le moyen de transférer des données consistait en un mode synchrone utilisant les limites montantes du signal. Le protocole Ultra ATA/33 double le taux de transfert de 16.6Mo/s à 33.3Mo/s en utilisant les limites montantes et descendantes du

signal. A présent l'Ultra ATA/66 double le taux de transfert de l'Ultra ATA (de 33.3Mo/s à 66.6mo/s) en réduisant le temps de préparation et accroissant le taux d'envoi. Un taux accru gonfle l'EMI, ce qui ne peut être éliminé par le câble standard 40-pin utilisé par l'ATA et l'Ultra ATA. Pour éliminer ces interférences, un nouveau câble 40-pin 80-conducteurs est nécessaire. Ce câble ajoute 40 lignes de masse entrelacées avec chacune des 40 lignes de masse et de signal originales. Ces 40 lignes supplémentaires permettent de maîtriser l'EMI, de réduire les échanges croisés et d'améliorer l'intégrité du signal.

Avec L'ultra ATA/33 est apparu le CRC (Cyclical Redundancy Check), une nouvelle caractéristique de L'IDE assurant l'intégrité des données et leur fiabilité. L'Ultra ATA/66 utilise le même procédé. La valeur de CRC est calculée à la fois par l'hôte et le disque dur. Lorsque la requête hôte est envoyée, l'hôte envoie son CRC au disque dur et le disque le compare à sa propre valeur de CRC. Si le disque dur renvoie une erreur à l'hôte, celuici essaie de nouveau la commande contenant l'erreur CRC.

La technologie Ultra ATA/66 accroit à la fois les performances et l'intégrité des données. Cependant, votre système doit répondre à ces 5 exigences pour tourner en Ultra ATA/66:

- 1. La carte doit être équipée d'un circuit de détection Ultra ATA/66 spécial, comme sur la Superb 1.
- 2. Le Bios doit supporter l'Ultra ATA/66
- 3. Le système d'exploitation doit être capable de transferts DMA. Windows 95 (OSR2) et Windows 98 en sont capables.
- 4. Un câble Ultra ATA/66, 40-pin 80-conducteurs est nécessaire
- 5. Un périphérique IDE compatible Ultra ATA/66 tel que disque dur ou lecteur de CD-ROM est nécessaire.

# Chapitre 2 Installation

Cette section couvre les connecteurs externes, configurations de cavaliers et mémoire. Référez-vous au schéma de la carte en page centrale du manuel pour repérer tous les connecteurs, cavaliers, slots... En outre, vous trouverez toutes les attributions des différents connecteurs. Avant de placer les cavaliers ou d'insérer les connecteurs, faites bien attention au sens.

Assurez-vous que l'alimentation est débranchée avant d'ajouter ou d'enlever une carte d'extension ou un autre périphérique, sans quoi votre carte mère et carte d'extension risqueraient d'être sérieusement endommagées!

# **Connecteurs externes**

#### Connecteurs PS/2 souris et clavier (voir illustration page 19 du manuel en anglais)

Le connecteur PS/2 keyboard est réservé au clavier PS/2. Si vous souhaitez utiliser un clavier au format AT, il vous faudra un adaptateur. La souris PS/2 se connecte sur le connecteur PS/2 mouse.

# USB1, USB2 (voir page 19 du manuel)

Pour la connection des périphériques USB

#### Port parallèle et ports série (voir page 19 du manuel)

Le port parallèle est réservé à un périphérique parallèle tel que imprimante, tandis que les ports Série servent aux périphériques série tels que souris. Vous pouvez activer/désactiver ces ports et choisir leurs adresse et IRQ dans la section "Integrated peripherals" du BIOS.

Le port série UART 2 n'est pas situé sur la face arrière. Aussi fournissons-nous un câble de connexion 9 broches avec équerre pour le port série 2 (voir manuel page 20)

#### Prise line-in, microphone-in, et line/speaker-out, connecteur MIDI/joystick (voir page 20 du manuel)

La prise line-in peut être connectée à des appareils tels que lecteur de cassettes ou Minidisc.

La pride microphone-in peut être connectée à un micro.

La prise speaker-out vous permet de connecter des hauts-parleurs ou un casque pour une sortie audio à partir de l'amplificateur interne.

Le port MIDI/joystick vous permet de connecter une manette de jeu ou un périphérique MIDI.

#### Alimentation ATX et bouton Power (voir page 20 du manuel)

Assurez-vous de connecter l'alimentation dans le bon sens. Le connecteur POWER doit être relié au bouton du boîtier. Lorsque vous allumez le système, actionnez d'abord le bouton de l'alimentation (s'il existe), puis pressez une fois le bouton relié au switch. Pour éteindre le système, vous n'avez pas besoin de fermer l'interrupteur de l'alimentation, pressez juste <u>une fois\*</u> le bouton du boîtier.

Note: \* si vous changez le "soft-off by PWR-BTTN" de "Instant-off" à "delay 4 secs" dans le menu "Power Management Setup" du Bios, le bouton power devra être maintenu plus de 4 secondes avant que le système s'arrête.

#### Connecteur LED disque dur (HD\_LED)

Ce connecteur se relie à la LED du Boîtier indiquant l'activité du disque dur IDE

# **Interrupteur RESET (RESET)**

Ce connecteur se branche sur le bouton reset du boîtier. Pressez le bouton et le système redémarre.

#### **Connecteur Speaker (SPEAKER)**

Ce connecteur peut être relié au haut-parleur du boîtier.

#### Connecteur Power LED (PWR\_LED)

La LED power a trois statuts. Lorsqu'aucune alimentation n'est présente, la LED est éteinte. Lorsque le système est en mode arrêté, la LED brille doucement. Lorsque le système est en marche, la LED est allumée.

#### Connecteur green (GREEN\_LED)

| Indication statut LED      | Signification                                        |
|----------------------------|------------------------------------------------------|
| Eteinte                    | Aucune alimentation ou le 5VSB n'est pas assez élevé |
| Allumée                    | Le système est en marche                             |
| Clignotant à environ 1.5Hz | Le système est en arrêt logiciel                     |
| Clignotant à environ 0.5Hz | Le système est en mode "green"                       |
| Clignotant à environ 1/6Hz | Le système est en mode verrouillé                    |

#### Connecteur green hardware (SLEEP) (voir page 21-22 du manuel)

Pressez une fois sur l'interrupteur connecté à ce connecteur, le système entre en mode suspendu.

## Infrarouge (IrDA) (voir page 22 du manuel)

Ce connecteur supporte la transmission/réception sans fil. Si vous utilisez cette fonction, réglez le "serial port 2 mode" sur IrDA ou ASKIR puis configurez les réglages dans la section "integrated peripherals" du Bios.

#### Connecteur ventilateur (CPUFAN, SYSFAN) (voir page 22)

Ces deux ventilateurs sont contrôlables. Ils s'arrêteront automatiquement lorsque le système entrera en mode suspendu. Vous pouvez également choisir de ne pas arrêter le ventilateur en réglant le "CPUFAN off in suspend" sur "disabled" dans la section "power management setup" du Bios.

#### Wake up On LAN (WOL) (voir schéma page 23 du manuel)

Grâce à la fonction Wake up on LAN, un événement de réveil venant du réseau peut rétablir le système. Si vous souhaitez utiliser cette fonction, assurez-vous que vous utilisez une alimentation ATX 2.01 capable de fournir 720mA sur le 5VSB et un adaptateur réseau supportant cette fonction. Connectez ce connecteur au connecteur correspondant de l'adaptateur réseau, puis réglez "Wake up On LAN" sur "enabled" dans la section "power management setup" du Bios. Sauvegardez et quittez puis redémarrez le système une fois pour être sûr que la fonction prenne effet.

#### Wake up on Internal modem (WOM) (voir page 23 du manuel)

Grâce à la fonction Wake up on Internal modem, le système qui est en mode arrêté peut être relancé par un signal reçu d'un modem interne. Si vous souhaitez utiliser cette fonction, assurez-vous que votre carte modem supporte cette fonction, puis connectez ce connecteur au connecteur correspondant sur le modem, puis réglez "resume by ring" sur enabled dans la rubrique "power management setup" du Bios. Sauvegardez et quittez, puis relancer le système pour être sûr que la fonction prenne effet.

#### Connnecteur digital audio (CDLIN1) (voir page 23 du manuel)

CDLIN1 est un connecteur audio qui peut être connecté à un lecteur de CD-ROMs (standard SONY) par un câble CD audio.

# Connecteurs d'expansion et E/S Connecteur

ISA 1 ISA 2 PCI 1 PCI 2 PCI 3 IDE 1 IDE 2 FLOPPY

# **Fonction**

premier slot ISA second slot ISA premier slot PCI deuxième slot PCI troisième slot PCI port IDE primaire port IDE secondaire port lecteur de disquettes

# **Configuration cavaliers**

Les cavaliers sont situés sur la carte mère, ils représentent le clear CMOS (JCC), l'activation de la fonction démarrage du système par saisie du mot de passe (JKB), l'activation/désactivation de l'audio intégré (JP8) etc.... Le pin 1 des cavaliers est situé du côté de la ligne épaisse sur le dessin. Voir le manuel en anglais page 13.

# Clear CMOS (JCC) (voir manuel page 24)

Si vous voulez effectuer un clear CMOS, débranchez l'alimentation, puis fermez le cavalier JCC (pins 1 et 2) pendant quelques secondes, replacez le cavalier dans sa position initiale (pins 2 et 3 connectés) puis rebranchez le système.

# Activer/désactiver l'audio intégré (JP8) voir page 24

Si vous voulez utiliser l'audio intégré, placez le cavalier JP8 en position fermée (par défaut). Autrement, placez le JP8 en position ouverte pour désactiver cette fonction.

#### Activation de la fonction démarrage par saisie du mot de passe (JKB) voir manuel page 25

La carte mère offre une fonction avancée de démarrage du système par saisie du mot de passe au clavier. Si vous voulez utiliser cette fonction, placez le cavalier en position 1-2. Autrement placez le en position 2-3 pour désactiver la fonction.

Pour activer cette fonction, réglez "power on function" sur "Password" dans la rubrique "integrated peripherals" du bios et tapez votre mot de passe. Sauvegardez et quittez puis éteignez le système. Dans ce cas, le bouton Power ne répond pas. La seule façon de lancer le système est d'entrer le mot de passe correct. Si vous oubliez le mot de passe, effectuez un clear CMOS et réglez le de nouveau.

Note: 1. Si vous utilisez cette fonction, la ligne 5VSB de l'alimentation devra être capable de fournir 200mA ou le système ne démarrera pas.

2. si vous réglez JP2 avec les pins 2 et 3 fermés, réglez la ligne "power on function" sur "button only" et non sur "password".

3. si vous rencontrez les problèmes ci-dessus, effectuez un clear CMOS et réglez les cavaliers dans la position appropriée.

#### Cavalier de protection du Bios (JAV) voir manuel page 25-26

Le Bios de la carte mère se trouve dans le Flash ROM. Si le cavalier JAV est ouvert, il sera impossible de flasher le Bios de la carte. Cependant dans cet état, le Bios du système est protégé contre les attaques de virus tels que CIH. Si le cavalier est fermé (réglage par défaut) et que la ligne "Flash write protect" du Bios feature setup est désactivée, le Bios peut être flashé.

Les informations système du DMI (Desktop Management Interface) telles que type de CPU et vitesse, taille de la mémoire et cartes d'extension seront détectées par le Bios intégré et stockées dans le flash ROM. A chaque changement de configuration, les informations du DMI seront mises à jour automatiquement. Cependant, si le cavalier JAV est fermé, la mise à jour du Bios et des informations du DMI sera impossible. (voir page 4 du présent manuel pour les possibilités de protection du Bios).

# **Configuration mémoire**

La carte mère supporte jusqu'à 2 barrettes DIMM 168 broches 3.3V 100 ou 66MHz. Elle offre une taille flexible de 8Mo à 1Go de SDRAM.

Règles pour la mise en place des mémoires:

- Le registre de timing de la mémoire (DRAM timing register), qui assure le contrôle de vitesse pour l'ensemble de la mémoire installée, doit être programmé pour utiliser le timing de la mémoire la plus lente installée
- La taille possible des barrettes de SDRAM est 8, 16, 32, 64, 128, 256 ou 512Mo dans chaque socket

# **Chapitre 3 Description du Bios AWARD**

Dans ce chapitre, toutes les figures citées se trouvent dans le version anglaise du manuel aux pages indiquées.

# FLASH.EXE

Il s'agit d'un utilitaire de flash qui peut être utilisé pour mettre le Bios à jour si nécessaire. Attention:

- 1. Nous vous recommandons fortement de ne mettre le Bios à Jour que si c'est nécessaire
- 2. Avant de mettre le Bios à jour, lisez le fichier "README" afin d'éviter des erreurs.

Lorsque vous rencontrez des problèmes, par exemple un nouveau processeur non supporté par votre système, vous pouvez pour cela mettre votre Bios à jour.

Suivez les étapes suivantes:

- 1. Créez une disquette de boot en tapant "format A:/s" à l'invite DOS sous DOS 6.xx ou Windows 9x.
- 2. Copiez le FLASH.EXE depuis le répertoire "utility" du CD-ROM QDI sur la disquette
- 3. Téléchargez la version de Bios mise à jour depuis le site web http://www.qdi.nl ou http://www.qdigrp.com , assurez-vous que vous avez choisie la bonne version de Bios.
- 4. Décompressez le fichier téléchargé, copiez le fichier Bios (xx.bin) sur la disquette et notez le checksum de ce Bios situé dans le fichier "readme"
- 5. Rebootez le système sur la disquette créée.
- 6. Lancez l'utilitaire FLASH à l'invite A:\. Durant le procédure, le système vous demandera "Do you want to save the BIOS (Y/N)?". si vous tapez "Y", le système vous demandera le nom du BIOS. Il affichera également le checksum qui doit être exactement le même que celui que vous avez copié du fichier README. N'éteignez pas votre système et ne rebootez pas tant que la mise à jour n'a pas été accomplie entièrement.

Concernant la manière de lancer l'utilitaire, référez-vous aux descriptions suivantes: Usage:

FLASH [BIOSfile] [/c[<command...>]][/n]

FLASH [BIOSfile] [/g]

/c: la mémoire flash effecera les réglages précédents. Par défaut: les réglages restent.

Définition des <commande>:

C: clear CMOS:

P: clear PnP;

D: clear DMI.

/n: programme le Bios sans poser les questions. Si cette option est choisie, assurez-vous que votre nouveau Bios est compatible avec votre carte mère, sinon le système sera endommagé.

/g: récupère le fichier Bios depuis le Bios ROM

Exemples:

A:\FLASH.EXE BIOSfile.bin A:\FLASH.EXE BIOSfile.bin/cdpc/n A:\FLASH.EXE BIOSfile.bin/g

NOTE: l'utilitaire FLASH ne fonctionne pas correctement à l'invite DOS de Windows.

# **Description du BIOS AWARD**

# Entrer dans le setup

Allumez l'ordinateur, lorsque le message suivant apparaît au bas de l'écran durant le POST (Power On Self Test), pressez sur la touche <Suppr> ou sur les touches <Ctrl> + <Alt> + <Esc> simultanéement.

Press <Del> to enter SETUP

Une fois dans le Bios, le menu principal apparaît et vous pouvez choisir une des douze catégories de configuration ou des deux choix de sortie. Utilisez les touche de flèches pour sélectionner la catégorie et pressez la touche <Entrée> pour entrer dans la catégorie.

Voir figure 1, page 29 du manuel.

# Load setup defaults

Les réglages par défaut du setup sont communs et efficaces.

# Standard CMOS setup

Utilisez les touches flèches pour mettre les lignes en surbrillance, puis utilisez les touches <PgUp> et <PgDn> pour sélectionner une valeur.

Voir figure 2, page 30 du manuel.

# Hard Disk

# Primary Master / primary slave/ secondary master/ secondary slave

Les catégories identifient les types des deux canaux IDE installés sur l'ordinateur. Il existe 45 types prédéfinis et 4 types à définir pour le BIOS Enhanced IDE. Les types 1 à 45 sont prédefinis. Le type "User" est à définir. Si votre disque dur ne correspond pas aux types prédefinis, utilisez le mode "User" pour le définir manuellement.

Si vous avez sélectionné le type "Auto", le système peut auto détecter votre disque dur au démarrage. Si vous avez sélectionné le type "User", il vous faut entrer les informations relatives à votre disque. Saisissez ces informations au clavier et appuyez sur <Entrée>:

| CYLS    | Nombre de cylindres             | HEAD  | Nombre de têtes         |
|---------|---------------------------------|-------|-------------------------|
| PRECOMP | Ecriture en pré-<br>compression | LANDZ | Zone "d'atterrissage"   |
| SECTOR  | Nombre de secteurs              | MODE  | Mode d'accès disque dur |

# Vidéo

Il existe deux façons de faire démarrer le système:

- I. lorsque le VGA est utilisé comme primaire et que le monochrome est secondaire, le type de vidéo sélectionné est "EGA/VGA"
- II. lorsque le monochrome est utilisé comme primaire et que le VGA est utilisé comme secondaire, le type de vidéo utilisé est "Mono".

| EGA/VGA | Carte graphique avancée, pour moniteurs EGA, VGA, |
|---------|---------------------------------------------------|
|         | SEGA, SVGA ou PGA                                 |
| CGA 40  | Carte graphique couleur en mode 40 colonnes       |
| CGA 80  | Carte graphique couleur en mode 80 colonnes       |
| MONO    | Carte graphique monochrome, moniteur monochrome   |
|         | haute résolution                                  |

# Halt on

Cette catégorie détermine si l'ordinateur doit s'arrêter ou non en cas de détection d'une erreur au démarrage.

| No errors         | Le démarrage ne s'arrête pas même en cas d'erreur       |
|-------------------|---------------------------------------------------------|
| All errors        | Lorsque le Bios détecte une erreur non fatale, le       |
|                   | système s'arrête et vous avertit                        |
| All, but keyboard | Le démarrage ne s'arrête pas pour une erreur clavier    |
|                   | mais s'arrête pour toute autre erreur                   |
| All, but diskette | Le démarrage ne s'arrête pas pour une erreur disquette  |
|                   | mais s'arrête pour toute autre erreur                   |
| All, but disk/key | Le démarrage ne s'arrête pas pour une erreur clavier ou |
|                   | disquette mais s'arrête pour toute autre erreur         |

# Mémoire

Cette catégorie est déterminée par le POST (Power On Self Test), elle n'est pas modifiable.

| Base Memory     | Le POST détermine la quantité de base de mémoire         |
|-----------------|----------------------------------------------------------|
|                 | installée dans le système                                |
| Extended Memory | Le BIOS détermine quelle quantité de mémoire             |
|                 | étendue est présentée durant le POST                     |
| Other Memory    | C'est la mémoire qui peut être utilisée pour différentes |
|                 | applications, plus spécialement pour la shadow RAM       |
| Total Memory    | Mémoire totale du système, somme des quantité ci-        |
|                 | dessus                                                   |

# SpeedEasy CPU setup

Voir figure 3 page 32 du manuel.

| Ligne      | Option           | Description                                 |
|------------|------------------|---------------------------------------------|
| CPU model  |                  | Le Bios détecte automatiquement le          |
|            |                  | modèle du CPU, cette ligne est donc         |
|            |                  | seulement montrée. Cela peut être           |
|            |                  | Pentium®II ou Intel® Celeron <sup>™</sup> , |
|            |                  | en fonction du processeur                   |
| Speed Mode | SpeedEasy        | Sélectionne la vitesse du CPU en            |
| -          |                  | fonction de la marque et du type            |
|            | Jumper Emulation | Cette ligne est destinée aux                |
|            | -                | utilisateurs avertis qui maîtrisent         |
|            |                  | tous les paramètres du CPU, i.e.            |
|            |                  | fréquence de Bus et multiplication          |
|            |                  | des fréquences core des CPU. Les            |
|            |                  | utilisateurs peuvent avoir ici des          |
|            |                  | possibilités d'overclocking. la             |
|            |                  | vitesse de Bus hôte peut être de            |
|            |                  | 66/75/83/95/100/112/124/133MHz              |
|            |                  | et le multiplicateur x1.5, x2, x2.5,        |
|            |                  | x3, x3.5, x4, x4.5, x5, x5.5 et x6          |
| CPU speed  | 200MHz(66x3)     | La fréquence du CPU doit être               |
|            |                  | réglée en fonction du type de CPU.          |
|            |                  | Pour les processeurs à 66MHz,               |
|            |                  | sélectionnez 200MHz (66x3),                 |

|                            |        | 233MHz (66x3.5), 266MHz (66x4),<br>300MHz (66x4.5), 333MHz (66x5),<br>366MHz (66x5.5); pour les<br>processeurs à 95MHz, sélectionnez<br>333MHz (95x3.5), 380MHz (95x4),<br>475MHz (95x5); pour les<br>processeurs à 100MHz, sélectionnez<br>300MHz (100x3), 350MHz<br>(100x3.5), 400MHz (100x4),<br>450MHz (100x45), ou 500MHz |
|----------------------------|--------|----------------------------------------------------------------------------------------------------|
|                            |        | (100x5)                                                                                                    |
| CPU voltage Ctrl           | Auto   | Le Bios choisit automatiquement le voltage du processeur                                                                                                    |
|                            | Manual | L'utilisateur choisit le voltage du<br>CPU en fonction de la marque et du                                                                                                    |
|                            |        | type                                                                                                    |
| IO voltage<br>Core voltage |        | Affiche les voltage du processeur                                                                                                    |

Attention: ne pas régler la fréquence du CPU au-delà de sa fréquence de fonctionnement. Dans le cas contraire, nous ne saurions être responsables des éventuels dommages qui surviendraient.

# **BIOS feature setup**

Voir figure 4 page 34 du manuel.

| Ligne                    | Option    | Description                           |
|--------------------------|-----------|---------------------------------------|
| Virus warning            | Enabled   | Active automatiquement lorsque le     |
|                          |           | système démarre, faisant apparaître   |
|                          |           | un message lorsqu'une tentative       |
|                          |           | d'accès au secteur de boot du disque  |
|                          |           | ou à la table de partition se produit |
|                          | Disabled  | Pas de message d'avertissement        |
| CPU internal cache       | Enabled   | Active la cache interne, accélère     |
|                          |           | l'accès mémoire.                      |
|                          | Disabled  | Désactive la cache interne            |
| External cache           | Enabled   | Active la cache externe L2 pour des   |
|                          |           | performances accrues                  |
|                          | Disabled  | Désactive la cache L2                 |
|                          |           |                                       |
| Quick Power On Self Test | Enabled   | Active le POST rapide (test de        |
|                          |           | démarrage). Le BIOS raccourcira la    |
|                          |           | durée du test pour accélérer le       |
|                          |           | démarrage                             |
|                          | Disable   | POST normal                           |
| Boot from LAN first      | Enabled   | Démarrage à partir du réseau (la      |
|                          |           | carte réseau doit supporter cette     |
|                          |           | fonction)                             |
|                          | Disabled  | Pas de boot depuis le réseau          |
| Boot sequence            | C,A,SCSI  | Définit la séquence de démarrage      |
|                          |           | pour l'initialisation                 |
|                          | C,CDROM,A |                                       |
|                          | LS/ZIP,C  |                                       |
| Swap floppy drive        | Enabled   | Echange les attributions de lettre A  |
|                          |           | & B pour lecteurs de disquettes       |
|                          | Disabled  | Attribution des lettres A & B         |
|                          |           | normale                               |

| Boot up floppy seek        | Enabled     | Teste le lecteur de disquettes pour<br>déterminer s'il compte 40 ou 80 |
|----------------------------|-------------|------------------------------------------------------------------------|
|                            | Disabled    | pistes.<br>Ne cherche pas le lecteur (accélère<br>le démarrage)        |
| Boot up numlock status     | On          | Pavé numérique utilisé comme                                           |
|                            | Off         | Pavé numérique utilisé comme<br>lettres                                |
| Boot up system speed       | High<br>Low | Choix de vitesse pour système EISA                                     |
| Memory Parity check        | Enabled     | Active la fonction "Error Checking                                     |
|                            |             | ECC                                                                    |
|                            | Disabled    | Désactive la fonction ECC                                              |
| Typematic rate setting     | Enabled     | Active la configyration des touches clavier                            |
|                            | Disabled    | Désactive la programmation, le<br>BIOS utilise la valeur par défaut de |
|                            |             | ces rubriques                                                          |
| Typematic rate (chars/sec) | 6~30        | Règle la vitesse de répétition du clavier (caractères /seconde)        |
| Typematic delay (Msec)     | 250~1000    | Règle la durée du retard de                                            |
| Constitution               | C           | répétition                                                             |
| Security option            | System      | Le système ne demarre pas et                                           |
|                            |             | de passe correct n'est pas saisi                                       |
|                            | Setup       | Le système démarre mais l'accès au                                     |
|                            |             | setup est refusé sans le mot de passe                                  |
| PCI/VGA palette snoop      | Enabled     | Les cartes VGA non-standards                                           |
|                            | Disabled    | telles que accélérateurs graphiques                                    |
|                            |             | ou cartes vidéo MPEG peuvent ne                                        |
|                            |             | pas afficher les couleurs                                              |
|                            |             | correctement. Activer cette option                                     |
| OS salast for DRAMS 64MR   | Non OS2     | si votre sustème d'avalaitation plast                                  |
| OS select for DRAM>04IMB   | NoII-032    | $\Omega S^{2}$ sélectionnez cette valeur                               |
|                            | OS2         | Si vous avez plus de 64Mo de                                           |
|                            |             | DRAM et que vous utilisez $OS/2$ ,                                     |
|                            |             | sélectionnez cette valeur                                              |
| Report no FDD for WIN 95   | Yes         | Pas de lecteur de disquettes déclaré                                   |
|                            |             | sous Windows 95 pour libérer l'IRQ                                     |
|                            | No          | 0.<br>Na dáclara pas pas de lecteur sous                               |
|                            | 110         | Windows 95.                                                            |
| Video BIOS shadow          | Enabled     | Le BIOS video sera copié dans la                                       |
|                            |             | RAM, accroissement de la vitesse                                       |
|                            | Dischlad    | de la vidéo<br>Le vidéo shadow est désectivée                          |
| C8000-CBEEF shadow         | Enabled     | La Video shadow est desactivee                                         |
| DC000-DFFFF shadow         | Enabled     | la RAM par 16Ko par unité.                                             |
|                            | Disabled    | La fonction shadow est désactivée                                      |
| Show boot up logo          | Enabled     | Le logo s'affiche au démarrage                                         |
|                            | Disabled    | Le logo ne s'affiche pas au                                            |
| Flash write protect        | Disabled    | Vous pouvez mettre la Bios à jour                                      |
| Plash write protect        | Enabled     | Vous pouvez mettre le Bios à                                           |
|                            | 2           | jour.                                                                  |
|                            |             | Note: activer cette fonction peut                                      |
|                            |             | protéger le système des virus tels                                     |

| que CIH. Pour cela, désactivez cette |
|--------------------------------------|
| ligne uniquement quand vous          |
| voulez mettre le Bios à jour. Après  |
| mise à jour, réactivez cette ligne.  |

# Chipset feature setup

# Voir figure 5 page 37 du manuel.

| Ref/Act command delay   ST-8T   Command de farâchissement pour<br>le retard Rafraîchissement (Active.<br>Ce registre contrôle les<br>caractéristiques de l'opération de<br>rafraîchissement des DRAM     RAS precharge time   3   Temps de précharge DRAM RAS#=<br>3 cycles d'horloge     RAS to CAS delay   2   Un temps d'attent supplémentaire<br>est ajouté avant l'assertion des RAS<br>et CAS. Cela permet un cycle<br>supplémentaire     ISA Bus clock frequency   PCICLK/4   Sélectionne l'horloge de bus ISA<br>et cassert is supplémentaire     ISA Bus clock frequency   PCICLK/4   Sélectionne l'horloge de bus ISA<br>et cassert TRDY after prefetch     ISA Partier La Cassert TRDY after prefetch   2   Cassert TRDY after prefetch                                                                                                    | Ligne                      | Option                                                                      | Description                                                      |
|----------------------------------------------------------------------------------------------------|----------------------------|-----------------------------------------------------------------------------|------------------------------------------------------------------|
| RAS precharge time3Temps de précharge DRAM RAS#=<br>3 cycles d'horlogeRAS precharge time3Temps de précharge DRAM RAS#=<br>3 cycles d'horlogeRAS to CAS delay2Un temps de précharge DRAM RAS#=<br>4 cycles d'horlogeRAS to CAS delay2Un temps de précharge DRAM RAS#=<br>4 cycles d'horlogeRAS to CAS delay2Un temps de précharge DRAM RAS#=<br>4 cycles d'horlogeRAS to CAS delay2Un temps de précharge DRAM RAS#=<br>4 cycles d'horlogeRAS to CAS delay2Un temps d'attente supplémentaire<br>est ajouté avant l'assertion des RAS<br>et CAS. Cela permet un cycle<br>supplémentaireISA Bus clock frequencyPCICLK/4Sélectionne l'horloge de bus ISA<br>DRAM performance controlIT, 3T, STLe réglage par défaut est suggéré<br>DisabledL2 cache-hit Burst NA#NormalLe réglage par defaut est suggéré<br>DisabledBRDY Timing L2 cache hitNormalLe réglage par defaut est suggéré<br>DisabledBRDY Timing L2 cache hitNormalLe réglage par defaut est suggéré<br>SynchronousSDRAM CAS latency3Définit les paramètres de timing<br>CLT de la SDRAM<br>Temps de latence: 2 cyclesSDRAM WR retire ratex-1-1-1<br>X-2-2Contrôle le timing nel sequel le<br>X-2-2SDRAM WR retire rate<br>Sabedcontrôle le timing nel sequel le<br>X-3-3-3PCI Peer concurrencyEnabled<br>Lorsque le réglage est "enabled", les<br>accès PCI vers PCIRead prefetch memory RDEnabled<br>DisabledLorsque le réglage est "enabled", les<br>accès PCI vers PCIRead prefetch memory RDEnabled<br>Di                                                                                                    | Ref/Act command delay      | 5T~8T                                                                       | Commande de rafraîchissment pour                                 |
| Cc registre contrôle les<br>caractéristiques de l'opération de<br>rafraîchissement des DRAMRAS precharge time3Temps de précharge DRAM RAS#=<br>3 cycles d'horlogeRAS to CAS delay2Un temps d'attente supplémentaire<br>a cycles d'horlogeRAS to CAS delay2Un temps d'attente supplémentaire<br>a cycles d'horlogeRAS to CAS delay2Un temps d'attente supplémentaire<br>a cycles d'horlogeRAS to CAS delay2Un temps d'attente supplémentaire<br>a d'attente<br>supplémentaire d'attente.<br>Pas de temps d'attente<br>supplémentaire d'attente.<br>Pas de temps d'attente<br>supplémentaireISA Bus clock frequencyPCICLK/4Sélectionne l'horloge de bus ISA<br>DRAM performance controlIT, 3T, 5TLe réglage par défaut est suggéré<br>DisabledL2 cache-hit Burst NA#NormalLe réglage par défaut est suggéré<br>DisabledI cycle NA#NormalLe réglage par défaut est suggéré<br>SynchronousSDRAM CAS latency3CLT de la SDRAM<br>Temps de latence: 2 cycles<br>2SDRAM WR retire ratex-1-1-1<br>X-2-2-2Contrôle le timing dual test ourgéré<br>SIS30 écrit les onnaès als la<br>SDRAM durant les cycles rafales.Timing of writing L2<br>DisabledK-2-2-2Le réglage par défaut est suggéré<br>SIS30 écrit les données dans la<br>SDRAM durant les cycles rafales.Temps de latence: 2 cycles<br>2Contrôle le timing dans lequel le<br>X-2-2-2SIS530 écrit les données dans la<br>SDRAM durant les cycles rafales.Timing of writing L2<br>DisabledK-2-2-2Le réglage par défaut est suggéré<br>La contrôle le timing dans lequel le<br>SIS530 écrit les données dans la<br>S                                                                                                    |                            |                                                                             | le retard Rafraîchissement/Active.                               |
| RAS precharge time   3   Temps de précharge DRAM RAS#=     3 cycles d'horloge   4   Temps de précharge DRAM RAS#=     4 cycles d'horloge   4   Temps de précharge DRAM RAS#=     4 cycles d'horloge   4   Charge DRAM RAS#=     4 cycles d'horloge   4   4 cycles d'horloge     RAS to CAS delay   2   Un temps d'attente supplémentaire     3   est ajouté avant l'assertion des RAS     A précharge time   3   est ajouté avant l'assertion des RAS     BAS to CAS delay   2   Un temps d'attente supplémentaire     3   est ajouté avant l'assertion des RAS   est ajouté avant l'assertion des RAS     BAS to CAS delay   PCICLK/4   Sélectionne Thorloge de bus ISA     DRAM performance control   1T, 3T, 5T   Le réglage par défaut est suggéré     Disabled   Enabled   Le réglage par défaut est suggéré     10 cycle NA#   Brabled   Le réglage par défaut est suggéré     Disabled   Er defaut est suggéré   Synchronous     SDRAM CAS latency   3   CLT de la SDRAM     SDRAM WR retire rate   x-1-1   Contrôle le timing dans lequel le X-2-2-2     SDRAM WR retire rate   x-2-2-2                                                                                                    |                            |                                                                             | Ce registre contrôle les                                         |
| RAS precharge time   3   Temps de précharge DRAM RAS#=<br>3 cycles d'horloge     RAS to CAS delay   2   Temps de précharge DRAM RAS#=<br>4 cycles d'horloge     RAS to CAS delay   2   Un temps d'attente supplémentaire<br>est ajouté avant l'assertion des RAS<br>et CAS. Cela permet un cycle<br>supplémentaire d'attente.<br>Pas de temps d'attente<br>supplémentaire     ISA Bus clock frequency   PCICLK/4   Sélectionne l'horloge de bus ISA<br>DRAM performance control     NA# enable   Enabled   Le réglage par défaut est suggéré<br>Disabled     L2 cache-hit Burst NA#   Normal   Le réglage par défaut est suggéré<br>Disabled     BRDY Timing L2 cache hit   Normal   Le réglage par défaut est suggéré<br>Disabled     SDRAM CAS latency   3   Définit les paramètres de timing<br>CLT de la SDRAM     SDRAM CAS latency   3   Définit les paramètres de timing<br>CLT de la SDRAM     SDRAM WR retire rate   x-1-1-1<br>X-2-2   Contrôle le timing data lequel le<br>X-2-2-2     SDRAM WR retire rate   x-1-1-1<br>X-2-2   Contrôle le timing data lequel le<br>X-2-2-2     SDRAM WR retire rate   x-1-1-1<br>X-2-2   Contrôle le timing data lequel le<br>X-2-2-2     SDRAM WR retire rate   x-2-2-2   Le réglage par défaut est suggéré<br>X-3-3-3     PCI Peer concurrency   Enabled   Lorsque le réglage est "enabled", les<br>accès PCI vers L2/DRAM p                                                                                                    |                            |                                                                             | caractéristiques de l'opération de                               |
| RAS precharge time   3   Temps de précharge DRAM RAS#=<br>3 cycles d'horloge     A   Temps de précharge DRAM RAS#=<br>4 cycles d'horloge     RAS to CAS delay   2     Basse de précharge DRAM RAS#=<br>4 cycles d'horloge     CAS to CAS delay   2     Basse de temps d'attente supplémentaire<br>3   est ajouté avant l'assertion des RAS<br>et CAS. Cela permet un cycle<br>supplémentaire d'attente.<br>Pas de temps d'attente<br>supplémentaire     ISA Bus clock frequency   PCICLK/4     DRAM performance control   IT, 3T, 5T     Le réglage par défaut est suggéré     Disabled   Le réglage par défaut est suggéré     10 cycle NA#   Normal   Le réglage par défaut est suggéré     BRDY Timing L2 cache hit   Normal   Le réglage par défaut est suggéré     SDRAM CAS latency   3   Définit les paramètres de timing<br>CLT de la SDRAM<br>Temps de latence: 2 cycles     SDRAM WR retire rate   x-1-1-1   SSS30 écrit les données dans la<br>SDRAM durant les cycles rafales.     Timing of writing L2   X-2-2-2   Le réglage par défaut est suggéré     Disabled   Le réglage par défaut est suggéré     Disabled   Le réglage par défaut est suggéré     SDRAM WR retire rate   x-1-1-1   SSS30 écrit les données dans la<br>SDRAM durant les cycles rafales. <td></td> <td></td> <td>rafraîchissement des DRAM</td>                                                                                                    |                            |                                                                             | rafraîchissement des DRAM                                        |
| 4   3 cycles d'horloge     RAS to CAS delay   2     8   2     9   2     9   2     9   2     9   2     9   2     9   2     9   2     9   2     9   2     9   2     10   10     11   3     11   3     12   2     12   2     13   2     14   2     15   10     16   10     17   3     17   10     17   10     10   10     10   10     10   12     10   12     10   12     10   12     10   12     10   12     10   12     10   12     11   13     12   12                                                                                                    | RAS precharge time         | 3                                                                           | Temps de précharge DRAM RAS#=                                    |
| 4Temps de précharge DRAM RAS#=<br>4 cycles d'horlogeRAS to CAS delay2Un temps d'attente supplémentaire<br>est ajouté avant l'assertion des RAS<br>et CAS. Cela permet un cycle<br>supplémentaire d'attente.<br>Pas de temps d'attente<br>supplémentaire d'attente.<br>Pas de temps d'attente<br>supplémentaire d'attente.<br>Pas de temps d'attente<br>supplémentaire d'attente.<br>Pas de temps d'attente<br>supplémentaire d'attente.<br>Pas de temps d'attente<br>supplémentaire d'attente.<br>Pas de temps d'attente<br>supplémentaire d'attente.<br>Pas de temps d'attente<br>supplémentaire d'attente.<br>Pas de temps d'attente<br>supplémentaire d'attente.<br>Pas de temps d'attente<br>supplémentaire d'attente.<br>Pas de temps d'attente<br>supplémentaire d'attente.<br>Pas de temps d'attente<br>supplémentaire d'attente.<br>Pas de temps d'attente<br>supplémentaire d'attente.<br>Pas de temps d'attente<br>supplémentaire d'attente.<br>Pas de temps d'attente st suggéré<br>Disabled12 cache-hit Burst NA#NormalLe réglage par défaut est suggéré<br>DisabledBRDY Timing L2 cache hit<br>AsynchronousNormalLe réglage par défaut est suggéré<br>AsynchronousSDRAM CAS latency3Définit les paramètres de timing<br>CLT de la SDRAM<br>Temps de latence: 2 cycles<br>Temps de latence: 2 cycles<br>Temps de lat                                                                                                    |                            |                                                                             | 3 cycles d'horloge                                               |
| RAS to CAS delay2Un temps d'attents supplémentaire<br>est ajouté avant l'assertion des RAS<br>et CAS. Cela permet un cycle<br>supplémentaire d'attente.<br>Pas de temps d'attente<br>supplémentaireISA Bus clock frequencyPCICLK/4Sélectionne l'horloge de bus ISADRAM performance controlIT, 3T, 5TLe réglage par défaut est suggéréNA# enableEnabledLe réglage par défaut est suggéré10 cycle NA#NormalLe réglage par défaut est suggéréBRDY Timing L2 cache-hit Burst NA#NormalLe réglage par défaut est suggéréSDRAM CAS latency3CLT de la SDRAM<br>Temps de latence: 3 cyclesSDRAM CAS latency3Définit les paramètres de timing<br>CLT de la SDRAM<br>Temps de latence: 3 cyclesSDRAM WR retire ratex-1-1<br>X-2-2Contrôle le timing dans lequel le<br>X-2-2-2SDRAM WR retire ratex-2-2-2<br>X-3-3-3Le réglage par défaut est suggéré.Timing of writing L2X-2-2-2<br>X-3-3-3Le réglage par defaut est suggéré.Read prefetch memory RDEnabled<br>DisabledLorsque le réglage par defaut est suggéré.Read prefetch memory RDEnabled<br>DisabledLorsque le réglage par defaut est suggéré.Read prefetch memory RDEnabled<br>DisabledLorsque le de faut est suggéré.Resert TRDY after prefetch2 QWS<br>1 QWSAjout TRDY# après pré-recherche<br>de l'IDV ws                                                                                                    |                            | 4                                                                           | Temps de précharge DRAM RAS#=                                    |
| RAS to CAS delay   2   Un temps d'attente supplémentaire     3   est ajouté avant l'assertion des RAS     et CAS. Cela permet un cycle supplémentaire     ISA Bus clock frequency   PCICLK/4     Sélectionne l'horloge de bus ISA     DRAM performance control   1T, 3T, 5T     Le réglage par défaut est suggéré     NA# enable   Enabled     Le réglage par défaut est suggéré     10 cycle NA#   Normal     Le réglage par défaut est suggéré     10 cycle NA#   Normal     Le réglage par défaut est suggéré     Asyn/Sync mode CPU/DRAM   Asynchronous     Le réglage par défaut est suggéré     SDRAM CAS latency   3     SDRAM WR retire rate   x-1-1-1     X-2-2-2   SIS530 écrit les données dans la SDRAM durant les cycles rafales.     Timing of writing L2   X-2-2-2     Z   Le réglage par défaut est suggéré     Disabled   Lorsfie le réglage par défaut est suggéré     SDRAM WR retire rate   x-1-1-1     Contrôle le timing dans lequel le Disabled   Stersit les données dans la SDRAM durant les cycles rafales.     Timing of writing L2   X-2-2-2   Stersit les données dans la SDRAM durant le                                                                                                    |                            |                                                                             | 4 cycles d'horloge                                               |
| 3est ajouté avant l'assertion des RAS<br>et CAS. Cela permet un cycle<br>supplémentaire d'attente.<br>Pas de temps d'attente<br>supplémentaireISA Bus clock frequencyPCICLK/4Sélectionne l'horloge de bus ISADRAM performance control1T, 3T, 5TLe réglage par défaut est suggéréNA# enableEnabledLe réglage par défaut est suggéréL2 cache-hit Burst NA#NormalLe réglage par défaut est suggéré10 cycle NA#EnabledLe réglage par défaut est suggéréBRDY Timing L2 cache hitNormalLe réglage par défaut est suggéréSDRAM CAS latency3Définit les paramètres de timing<br>CLT de la SDRAM<br>Temps de latence: 2 cycles2Temps de latence: 3 cyclesSDRAM WR retire ratex-1-1-1Contrôle te timing dans lequel le<br>X-2-2-2SDRAM WR retire ratex-1-1-1Contrôle te timing dans lequel le<br>X-2-2-2Timing of writing L2<br>L2 ex-2-2X-2-2-2Eréglage par défaut est suggéréPCI Peer concurrencyEnabled<br>DisabledLe réglage le eréglage est "enabled", les<br>accès CPU vers L2/DRAM peuvent<br>se faire simultanément avec les<br>accès CPU vers PCIRead prefetch memory RDEnabled<br>DisabledContrôle si le SIS530 va ou non pré-<br>chercher les données de lecture multiple<br>de la mémoire et de lecture de ligne<br>de multiple<br>de la mémoire et de lecture de ligne<br>de multiple<br>de la mémoire et de lecture de ligne<br>de multiple<br>de la mémoire et de lecture de ligne<br>de multiple<br>de la mémoire et de lecture de ligne<br>de multiple<br>de la mémoire et de lecture de ligne<br>de multipleAssert TRDY after prefetch2 QWS<br>1 QWS <t< td=""><td>RAS to CAS delay</td><td>2</td><td>Un temps d'attente supplémentaire</td></t<>                                                                                                    | RAS to CAS delay           | 2                                                                           | Un temps d'attente supplémentaire                                |
| et CAS. Cela permet un cycle<br>supplémentaire d'attente.<br>Pas de temps d'attente<br>supplémentaireISA Bus clock frequencyPCICLK/4Sélectionne l'horloge de bus ISADRAM performance control1T, 3T, 5TLe réglage par défaut est suggéréNA# enableEnabledLe réglage par défaut est suggéréL2 cache-hit Burst NA#NormalLe réglage par défaut est suggéréDi cycle NA#EnabledLe réglage par défaut est suggéréBRDY Timing L2 cache hitNormalLe réglage par défaut est suggéréAsyn/Sync mode CPU/DRAMAsynchronousLe réglage par défaut est suggéréSDRAM CAS latency3Définit les paramètres de timing<br>CLT de la SDRAM<br>Temps de latence: 2 cyclesSDRAM WR retire ratex-1-1-1Contrôle le timing dans lequel le<br>X-2-2-2SDRAM WR retire ratex-2-2-2SDSTO défaut est suggéréTiming of writing L2X-2-2-2Le réglage par défaut est suggéréDisabledLorsque le réglage est "enabled", les<br>accès CPU vers PCIPCI Peer concurrencyEnabled<br>DisabledLorsque le réglage est "enabled", les<br>accès CPU vers PCIRead prefetch memory RDEnabled<br>DisabledLorsque le réglage est "enabled", les<br>accès CPU vers PCIRead prefetch memory RDEnabled<br>DisabledContrôle is is SIS530 va ou non pré-<br>chercher les données pour la<br>commande lecture mémoire. Note:<br>les commandes de lecture de ligne<br>de a mémoire et de lecture de ligne<br>de a mémoire et de lecture de ligne<br>de a mémoire et de lecture de ligne<br>de minoire et de lecture de ligne<br>de minoire et de lecture de ligne<br>de mémoire pré-chercher te de                                                                                                    |                            | 3                                                                           | est ajouté avant l'assertion des RAS                             |
| Supplementaire d'attente.<br>Pas de temps d'attente<br>supplémentaireISA Bus clock frequencyPCICLK/4DRAM performance control1T, 3T, 5TLe réglage par défaut est suggéréNA# enableEnabledL2 cache-hit Burst NA#NormalL2 cache-hit Burst NA#NormalL2 cache-hit Burst NA#NormalLe réglage par défaut est suggéréDisabledDisabledBRDY Timing L2 cache hitNormalLe réglage par défaut est suggéréSynchronousLe réglage par défaut est suggéréSDRAM CAS latency3SDRAM WR retire ratex-1-1-1X-2-2SIST of the sonnées dans la<br>SDRAM WR retire rateTiming of writing L2X-2-2-2X-2-2Le réglage par défaut est suggéréTiming of writing L2X-2-2-2K-2-2-2SIST of the sonnées dans la<br>SDRAM durant les cycles rafales.Timing of writing L2X-2-2-2K-2-2-2Le réglage par défaut est suggéréDisabledLorsque le réglage par defaut est suggéréPCI Peer concurrencyEnabledDisabledLorsque le réglage par defaut est suggéréDisabledContrôle si le SISS30 va ou non pré-<br>chercher les données pour la<br>commande lecture mémoire. Note:<br>les commandes de lecture de ligne<br>de anémoire ré-cherchent toujoursAssert TRDY after prefetch2 QWS<br>1 QWSAssert TRDY after prefetch2 QWS<br>1 QWS                                                                                                    |                            |                                                                             | et CAS. Cela permet un cycle                                     |
| Pas de temps d'attente<br>supplémentaireISA Bus clock frequencyPCICLK/4Sélectionne Ihorloge de bus ISADRAM performance controlIT, 3T, 5TLe réglage par défaut est suggéréNa# enableEnabledL2 cache-hit Burst NA#NormalLe réglage par défaut est suggéré10 cycle NA#EnabledBRDY Timing L2 cache hitNormalAsyn/Sync mode CPU/DRAMAsynchronousSDRAM CAS latency3SDRAM CAS latency3CLT de la SDRAMTemps de latence: 2 cycles<br>2SDRAM WR retire ratex-1-1-1<br>X-2-2-2SDRAM WR retire ratex-2-2-2Timing of writing L2X-2-2-2K-2-2-2Kefage par défaut est suggéré<br>SDRAM durant les cycles rafales.Timing of writing L2X-2-2-2PCI Peer concurrencyEnabled<br>DisabledRead prefetch memory RDEnabled<br>Lorsque le réglage est "enabled", les<br>accès PCI vers PCIRead prefetch memory RDEnabled<br>Lorsque le faire store point<br>DisabledAssert TRDY after prefetch2 QWS<br>1 QWSAssert TRDY after prefetch2 QWS<br>1 QWSAssert TRDY after prefetch2 QWS<br>1 QWS                                                                                                    |                            |                                                                             | supplémentaire d'attente.                                        |
| ISA Bus clock frequencyPCICLK/4Selectionnel'horloge de bus ISADRAM performance controlIT, 3T, 5TLe réglage par défaut est suggéréNA# enableEnabledLe réglage par défaut est suggéréL2 cache-hit Burst NA#NormalLe réglage par défaut est suggéré10 cycle NA#EnabledLe réglage par défaut est suggéréBRDY Timing L2 cache hitNormalLe réglage par défaut est suggéréAsyn/Sync mode CPU/DRAMAsynchronousLe réglage par défaut est suggéréSDRAM CAS latency3Définit les paramètres de timing<br>CLT de la SDRAM<br>Temps de latence: 2 cyclesSDRAM WR retire ratex-1-1-1Contrôle le timing dans lequel le<br>X-2-2-2SDRAM WR retire ratex-2-2-2SIS530 écrit les données dans la<br>SDRAM durant les cycles rafales.Timing of writing L2X-2-2-2Le réglage par défaut est suggéréPCI Peer concurrencyEnabledLorsque le réglage est "enabled", les<br>accès PCI vers L2/DRAM peuvent<br>se faire simultanément avec les<br>accès PCI vers PCIRead prefetch memory RDEnabled<br>DisabledContrôle si le SIS530 va ou non pré-<br>chercher les données pour la<br>commande lecture mémoire. Note:<br>les commandes de lecture de ligne<br>de la mémoire ref-cherchent toujoursAssert TRDY after prefetch2 QWS<br>I QWSAjoute TRDY# après pré-recherche<br>de l'IQ ws                                                                                                    |                            |                                                                             | Pas de temps d'attente                                           |
| ISA Bus clock frequency   PCICLK/4   Selectionne Ihorloge de bus ISA     DRAM performance control   IT, 3T, 5T   Le réglage par défaut est suggéré     NA# enable   Enabled   Le réglage par défaut est suggéré     L2 cache-hit Burst NA#   Normal   Le réglage par défaut est suggéré     10 cycle NA#   Enabled   Le réglage par défaut est suggéré     BRDY Timing L2 cache hit   Normal   Le réglage par défaut est suggéré     Asyn/Sync mode CPU/DRAM   Asynchronous   Le réglage par défaut est suggéré     SDRAM CAS latency   3   Définit les paramètres de timing CLT de la SDRAM     Temps de latence:   3 cycles   2     SDRAM WR retire rate   x-1-1-1   Contrôle le timing dans lequel le X-2-22     SDRAM WR retire rate   x-2-2-2   Er solgage par défaut est suggéré     Timing of writing L2   X-2-2-2   Le réglage par défaut est suggéré     PCI Peer concurrency   Enabled   Lorsque le réglage est "enabled", les accès PCI vers PCI     Read prefetch memory RD   Enabled   Le réglage est "enabled", les accès PCI vers PCI     Read prefetch memory RD   Enabled   Contrôle si le SIS530 va ou non préchercher les données pour la commande lecture multiple de la mémoire et de lecture de ligne de mémoire et de lecture                                                                                                    |                            |                                                                             | supplémentaire                                                   |
| DRAM performance control   11, 31, 31   Le reglage par défaut est suggéré     NA# enable   Enabled   Le réglage par défaut est suggéré     L2 cache-hit Burst NA#   Normal   Le réglage par défaut est suggéré     10 cycle NA#   Enabled   Le réglage par défaut est suggéré     BRDY Timing L2 cache hit   Normal   Le réglage par défaut est suggéré     Asyn/Sync mode CPU/DRAM   Asynchronous   Le réglage par défaut est suggéré     SDRAM CAS latency   3   Définit les paramètres de timing<br>CLT de la SDRAM     SDRAM WR retire rate   x-1-1-1   Contrôle le timing dans lequel le<br>X-2-2-2     SDRAM WR retire rate   x-1-1-1   SDRAM durant les cycles rafales.     Timing of writing L2   X-2-2-2   Le réglage par défaut est suggéré     VA-3-3-3   PCI Peer concurrency   Enabled   Lorsque le réglage est "enabled", les<br>accès PCI vers PCI     Read prefetch memory RD   Enabled   Contrôle si le SIS530 va ou non pré-<br>chercher les données de leture. Note:<br>les commandes de lecture multiple<br>de la mémoire et de lecture de ligne<br>de mémoire pré-cherchent toujours     Assert TRDY after prefetch   2 QWS   Ajoute TRDY# après pré-recherchen                                                                                                    | ISA Bus clock frequency    | PCICLK/4                                                                    | Sélectionne l'horloge de bus ISA                                 |
| NA# enableEnabled<br>DisabledLe réglage par défaut est suggéréL2 cache-hit Burst NA#NormalLe réglage par défaut est suggéré10 cycle NA#Enabled<br>DisabledLe réglage par défaut est suggéréBRDY Timing L2 cache hitNormalLe réglage par défaut est suggéréAsyn/Sync mode CPU/DRAM<br>SynchronousAsynchronous<br>SynchronousLe réglage par défaut est suggéréSDRAM CAS latency3Définit les paramètres de timing<br>CLT de la SDRAM<br>Temps de latence: 2 cyclesSDRAM WR retire ratex-1-1-1<br>X-2-2-2Contrôle le timing dans lequel le<br>SJS30 écrit les données dans la<br>SDRAM durant les cycles rafales.Timing of writing L2X-2-2-2<br>X-3-3-3Le réglage par défaut est suggéréPCI Peer concurrencyEnabled<br>DisabledLorsque le réglage est "enabled", les<br>accès CPU vers L2/DRAM peuvent<br>se faire simultanément avec les<br>accès PCI vers PCIRead prefetch memory RDEnabled<br>DisabledContrôle is le SIS530 va ou non pré-<br>chercher les données dout avec les<br>accès PCI vers PCIRead prefetch memory RDEnabled<br>DisabledContrôle is le SIS530 va ou non pré-<br>chercher les données de lecture de ligne<br>de mémoire et de lecture de ligne<br>de mémoire pré-cherchent toujoursAssert TRDY after prefetch2 QWS<br>                                                                                                    | DRAM performance control   | 1T, 3T, 5T                                                                  | Le réglage par défaut est suggéré                                |
| DisabledLe réglage par défaut est suggéré10 cycle NA#Enabled<br>DisabledLe réglage par défaut est suggéréBRDY Timing L2 cache hitNormalLe réglage par défaut est suggéréAsyn/Sync mode CPU/DRAM<br>SynchronousAsynchronousLe réglage par défaut est suggéréSDRAM CAS latency3Définit les paramètres de timing<br>CLT de la SDRAM<br>Temps de latence: 2 cyclesSDRAM WR retire ratex-1-1-1<br>X-2-2Contrôle le timing dans lequel le<br>SDRAM durant les cycles rafales.Timing of writing L2X-2-2-2<br>X-3-3-3Le réglage par défaut est suggéréPCI Peer concurrencyEnabled<br>DisabledLorsque le réglage est "enabled", les<br>accès CPU vers L2/DRAM peuvent<br>se faire simultanément avec les<br>accès PCI vers PCIRead prefetch memory RDEnabled<br>DisabledContrôle is le SIS530 va ou non pré-<br>chercher les données pour la<br>commande lecture mémoire. Note:<br>les commande lecture mémoire. Note:<br>les commande s de lecture de ligne<br>de mémoire et de lecture de ligne<br>de mémoire pré-cherchent toujoursAssert TRDY after prefetch2 QWS<br>1 QWSAjout TRDY# après pré-recherche<br>de l'IO ws                                                                                                    | NA# enable                 | Enabled                                                                     | Le réglage par défaut est suggéré                                |
| L2 cache-ht Burst NA#   Normal   Le réglage par défaut est suggéré     10 cycle NA#   Enabled   Le réglage par défaut est suggéré     BRDY Timing L2 cache hit   Normal   Le réglage par défaut est suggéré     Asyn/Sync mode CPU/DRAM   Asynchronous   Le réglage par défaut est suggéré     SDRAM CAS latency   3   Définit les paramètres de timing<br>CLT de la SDRAM     SDRAM WR retire rate   x-1-1-1   Contrôle le timing dans lequel le     X-2-2-2   SIS530 écrit les données dans la<br>SDRAM durant les cycles rafales.     Timing of writing L2   X-2-2-2     X-2-2-2   Le réglage par défaut est suggéré     Y-2-2-2   SIS530 écrit les données dans la<br>SDRAM durant les cycles rafales.     PCI Peer concurrency   Enabled   Lorsque le réglage est "enabled", les<br>accès CPU vers L2/DRAM peuvent<br>se faire simultanément avec les<br>accès PCI vers PCI     Read prefetch memory RD   Enabled   Contrôle si le SIS530 va ou non pré-<br>chercher les données pour la<br>commande lecture mémoire. Note:<br>les commande lecture mémoire. Note:<br>les commande lecture de ligne<br>de mémoire ré-cherchent toujours     Assert TRDY after prefetch   2 QWS<br>1 QWS   Ajoute TRDY# après pré-rechercher                                                                                                    |                            | Disabled                                                                    |                                                                  |
| 10 cycle NA#   Enabled   Le réglage par défaut est suggéré     BRDY Timing L2 cache hit   Normal   Le réglage par défaut est suggéré     Asyn/Sync mode CPU/DRAM   Asynchronous   Le réglage par défaut est suggéré     SDRAM CAS latency   3   Définit les paramètres de timing<br>CLT de la SDRAM<br>Temps de latence: 2 cycles     SDRAM WR retire rate   x-1-1-1   Contrôle le timing dans lequel le<br>SIS530 écrit les données dans la<br>SDRAM durant les cycles rafales.     Timing of writing L2   X-2-2-2   Le réglage par défaut est suggéré     Y-2-2-2   SIS530 écrit les données dans la<br>SDRAM durant les cycles rafales.     Timing of writing L2   X-2-2-2   Le réglage par défaut est suggéré     PCI Peer concurrency   Enabled   Lorsque le réglage est "enabled", les<br>accès CPU vers L2/DRAM peuvent<br>se faire simultanément avec les<br>accès PCI vers PCI     Read prefetch memory RD   Enabled   Contrôle is le SIS530 va ou non pré-<br>chercher les données de lecture mémoire. Note:<br>les commande lecture mémoire. Note:<br>les commande lecture mémoire. Note:<br>les commande lecture mémoire. Note:<br>les commande lecture mémoire. Note:<br>les commande lecture de ligne<br>de mémoire ret de lecture de ligne<br>de la mémoire et de lecture de ligne<br>de mémoire pré-cherchent toujours     Assert TRDY after prefetch   2 QWS<br>1 QWS   Ajoute TRDY# après pré-recherche                                                                                                    | L2 cache-hit Burst NA#     | Normal                                                                      | Le réglage par défaut est suggéré                                |
| BRDY Timing L2 cache hitNormalLe réglage par défaut est suggéréAsyn/Sync mode CPU/DRAMAsynchronousLe réglage par défaut est suggéréSDRAM CAS latency3Définit les paramètres de timing<br>CLT de la SDRAM<br>Temps de latence: 2 cycles2Temps de latence: 3 cyclesSDRAM WR retire ratex-1-1-1Contrôle le timing dans lequel le<br>SJDRAM durant les cycles rafales.Timing of writing L2X-2-2-2SIS530 écrit les données dans la<br>SDRAM durant les cycles rafales.Timing of writing L2X-2-2-2Le réglage par défaut est suggéré<br>SDRAM durant les cycles rafales.PCI Peer concurrencyEnabledLorsque le réglage est "enabled", les<br>accès CPU vers L2/DRAM peuvent<br>se faire simultanément avec les<br>accès PCI vers PCIRead prefetch memory RDEnabledContrôle si le SIS530 va ou non pré-<br>DisabledAssert TRDY after prefetch2 QWS<br>1 QWSAjoute TRDY# après pré-recherche<br>1 QWS                                                                                                    | 10 cycle NA#               | Enabled                                                                     | Le réglage par défaut est suggéré                                |
| BRDY Timing L2 cache hit     Normal     Le réglage par défaut est suggéré       Asyn/Sync mode CPU/DRAM     Asynchronous     Le réglage par défaut est suggéré       SDRAM CAS latency     3     Définit les paramètres de timing<br>CLT de la SDRAM       SDRAM WR retire rate     x-1-1-1     Contrôle le timing dans lequel le       X-2-2-2     SIS530 écrit les données dans la<br>SDRAM durant les cycles rafales.       Timing of writing L2     X-2-2-2       X-2-2-2     Le réglage par défaut est suggéré       Y-2-2-2     SIS530 écrit les données dans la<br>SDRAM durant les cycles rafales.       Timing of writing L2     X-2-2-2       X-2-2-2     Le réglage par défaut est suggéré       Y-3-3-3     Enabled       Disabled     Lorsque le réglage est "enabled", les<br>accès CPU vers L2/DRAM peuvent<br>se faire simultanément avec les<br>accès PCI vers PCI       Read prefetch memory RD     Enabled     Contrôle si le SIS530 va ou non pré-<br>chercher les données pour la<br>commande lecture mémoire. Note:<br>les commandes de lecture multiple<br>de la mémoire ré-cherchent toujours       Assert TRDY after prefetch     2 QWS<br>1 QWS     Ajoute TRDY# après pré-recherche<br>de liQ ws                                                                                                    |                            | Disabled                                                                    |                                                                  |
| Asyn/Sync mode CPU/DRAMAsynchronousLe réglage par défaut est suggéréSDRAM CAS latency3Définit les paramètres de timing<br>CLT de la SDRAM<br>Temps de latence: 2 cyclesSDRAM WR retire ratex-1-1-1<br>X-2-2-2Contrôle le timing dans lequel le<br>SJRAM durant les cycles rafales.Timing of writing L2X-2-2-2<br>X-3-3-3Le réglage par défaut est suggéréPCI Peer concurrencyEnabled<br>DisabledLorsque le réglage est "enabled", les<br>accès CPU vers L2/DRAM peuvent<br>se faire simultanément avec les<br>accès PCI vers PCIRead prefetch memory RDEnabled<br>DisabledContrôle is le SIS530 va ou non pré-<br>chercher les données pour la<br>commande lecture mémoire. Note:<br>les commandes de lecture multiple<br>de la mémoire pré-cherchent toujours<br>Assert TRDY after prefetch2 QWS<br>1 QWSAjoute TRDY# après pré-recherche<br>de l'IQ ws                                                                                                    | BRDY Timing L2 cache hit   | Normal                                                                      | Le réglage par défaut est suggéré                                |
| SynchronousDéfinit les paramètres de timing<br>CLT de la SDRAM<br>Temps de latence: 2 cycles22SDRAM WR retire ratex-1-1-1<br>X-2-2-2SDRAM WR retire ratex-2-2-2<br>X-3-3-3Timing of writing L2X-2-2-2<br>X-3-3-3PCI Peer concurrencyEnabled<br>DisabledLorsque le réglage est "enabled", les<br>accès PCI vers L2/DRAM peuvent<br>se faire simultanément avec les<br>accès PCI vers PCIRead prefetch memory RDEnabled<br>DisabledRead prefetch memory RDEnabled<br>DisabledAssert TRDY after prefetch2 QWS<br>1 QWSAssert TRDY after prefetch2 QWS<br>1 QWSLorsque TRD<br>L QWS2 QWS<br>L QWS<br>L QWSAssert TRDY after prefetch2 QWS<br>L QWSAssert TRDY after prefetch2 QWS<br>L QWSLorsque TRD2 QWS<br>L QWS<br>L QWSAssert TRDY after prefetch2 QWS<br>L QWSLabledLorsque TRDY after prefetch                                                                                                    | Asyn/Sync mode CPU/DRAM    | Asynchronous                                                                | Le réglage par défaut est suggéré                                |
| SDRAM CAS latency3Définit les paramètres de timing<br>CLT de la SDRAM<br>Temps de latence: 2 cycles<br>2 cyclesSDRAM WR retire ratex-1-1-1Contrôle le timing dans lequel le<br>SIS530 écrit les données dans la<br>SDRAM durant les cycles rafales.Timing of writing L2X-2-2-2SDRAM durant les cycles rafales.PCI Peer concurrencyEnabledLorsque le réglage est "enabled", les<br>accès CPU vers L2/DRAM peuvent<br>se faire simultanément avec les<br>accès PCI vers PCIRead prefetch memory RDEnabledContrôle si le SIS530 va ou non pré-<br>chercher les données pour la<br>commande lecture mémoire. Note:<br>les commandes de lecture de ligne<br>de la mémoire pré-cherchent toujoursAssert TRDY after prefetch2 QWS<br>1 QWSAjoute TRDY# après pré-recherche<br>1 QWS                                                                                                    |                            | Synchronous                                                                 |                                                                  |
| CLT de la SDRAM<br>Temps de latence: 2 cycles2Temps de latence: 2 cyclesSDRAM WR retire ratex-1-1-1<br>X-2-2-2Contrôle le timing dans lequel le<br>SIS530 écrit les données dans la<br>SDRAM durant les cycles rafales.Timing of writing L2X-2-2-2<br>X-3-3-3Le réglage par défaut est suggéréPCI Peer concurrencyEnabled<br>DisabledLorsque le réglage est "enabled", les<br>accès CPU vers L2/DRAM peuvent<br>se faire simultanément avec les<br>accès PCI vers PCIRead prefetch memory RDEnabled<br>DisabledContrôle si le SIS530 va ou non pré-<br>chercher les données pour la<br>commande lecture mémoire. Note:<br>les commandes de lecture de ligne<br>de la mémoire pré-cherchent toujoursAssert TRDY after prefetch2 QWS<br>1 QWSAjoute TRDY# après pré-recherche<br>de l'IQ ws                                                                                                    | SDRAM CAS latency          | 3                                                                           | Définit les paramètres de timing                                 |
| 2Temps de latence: 2 cyclesSDRAM WR retire ratex-1-1-1Contrôle le timing dans lequel le<br>SIS530 écrit les données dans la<br>SDRAM durant les cycles rafales.Timing of writing L2X-2-2-2SDRAM durant les cycles rafales.PCI Peer concurrencyEnabledLorsque le réglage est "enabled", les<br>accès CPU vers L2/DRAM peuvent<br>se faire simultanément avec les<br>accès PCI vers PCIRead prefetch memory RDEnabledContrôle si le SIS530 va ou non pré-<br>chercher les données pour la<br>commande lecture mémoire. Note:<br>les commandes de lecture de ligne<br>de la mémoire et de lecture de ligne<br>de la mémoire et de lecture de ligne<br>de mémoire pré-cherchent toujoursAssert TRDY after prefetch2 QWS<br>1 QWSAjoute TRDY# après pré-recherche<br>de l'IQ ws                                                                                                    |                            |                                                                             | CLT de la SDRAM                                                  |
| SDRAM WR retire ratex-1-1-1Contrôle le timing dans lequel leX-2-2-2SIS530 écrit les données dans la<br>SDRAM durant les cycles rafales.Timing of writing L2X-2-2-2<br>X-3-3-3Le réglage par défaut est suggéréPCI Peer concurrencyEnabled<br>DisabledLorsque le réglage est "enabled", les<br>accès CPU vers L2/DRAM peuvent<br>se faire simultanément avec les<br>accès PCI vers PCIRead prefetch memory RDEnabled<br>DisabledContrôle si le SIS530 va ou non pré-<br>chercher les données pour la<br>commande lecture mémoire. Note:<br>les commandes de lecture de ligne<br>de mémoire pré-cherchent toujoursAssert TRDY after prefetch2 QWS<br>1 QWSAjoute TRDY# après pré-recherche<br>de l'IQ ws                                                                                                    |                            | 2                                                                           | Temps de latence: 2 cycles                                       |
| SDRAM WK retire rate   X-1-1-1   Controle le timing dans lequel le     X-2-2-2   SIS530 écrit les données dans la     Timing of writing L2   X-2-2-2     Yell Peer concurrency   Enabled     Disabled   Lorsque le réglage est "enabled", les     Disabled   accès CPU vers L2/DRAM peuvent<br>se faire simultanément avec les     Read prefetch memory RD   Enabled     Disabled   Contrôle si le SIS530 va ou non pré-<br>chercher les données pour la     commande lecture mémoire. Note:   les commandes de lecture multiple     de la mémoire et de lecture de ligne   de mémoire pré-cherchent toujours     Assert TRDY after prefetch   2 QWS   Ajoute TRDY# après pré-rechercher                                                                                                    |                            | 2                                                                           | Temps de latence: 3 cycles                                       |
| X-2-2-2SIS550 echt les données dans la<br>SDRAM durant les cycles rafales.Timing of writing L2X-2-2-2<br>X-3-3-3Le réglage par défaut est suggéréPCI Peer concurrencyEnabled<br>DisabledLorsque le réglage est "enabled", les<br>accès CPU vers L2/DRAM peuvent<br>se faire simultanément avec les<br>accès PCI vers PCIRead prefetch memory RDEnabled<br>                                                                                                    | SDRAM WK retire rate       | X-1-1-1<br>X-2-2-2                                                          | Controle le timing dans lequel le                                |
| Timing of writing L2X-2-2-2<br>X-3-3-3Le réglage par défaut est suggéréPCI Peer concurrencyEnabledLorsque le réglage est "enabled", les<br>accès CPU vers L2/DRAM peuvent<br>se faire simultanément avec les<br>                                                                                                    |                            | A-2-2-2                                                                     | SISSSO ecfit les données dans la SDRAM durant les evolos refeles |
| PCI Peer concurrency   Enabled   Lorsque le réglage est "enabled", les accès CPU vers L2/DRAM peuvent se faire simultanément avec les accès PCI vers PCI     Read prefetch memory RD   Enabled   Contrôle si le SIS530 va ou non pré-chercher les données pour la commande lecture mémoire. Note: les commandes de lecture multiple de la mémoire et de lecture de ligne de mémoire pré-cherchent toujours     Assert TRDY after prefetch   2 QWS   Ajoute TRDY# après pré-rechercher                                                                                                    | Timing of writing L2       | x 2 2 2                                                                     | SDRAM durant les cycles falales.                                 |
| PCI Peer concurrency   Enabled   Lorsque le réglage est "enabled", les accès CPU vers L2/DRAM peuvent se faire simultanément avec les accès PCI vers PCI     Read prefetch memory RD   Enabled   Contrôle si le SIS530 va ou non pré-<br>Disabled     Read prefetch memory RD   Enabled   Contrôle si le SIS530 va ou non pré-<br>chercher les données pour la commande lecture mémoire. Note: les commandes de lecture multiple de la mémoire et de lecture de ligne de mémoire pré-cherchent toujours     Assert TRDY after prefetch   2 QWS   Ajoute TRDY# après pré-recherche toujours                                                                                                    | Timing of writing L2       | $\begin{array}{c} \mathbf{A} - 2 - 2 - 2 \\ \mathbf{V} = 2 - 2 \end{array}$ | Le legrage par deraut est suggere                                |
| PCI Peer concurrency   Enabled   Evaluet   Evaluet is regrage est enabled, ies accès CPU vers L2/DRAM peuvent se faire simultanément avec les accès PCI vers PCI     Read prefetch memory RD   Enabled   Contrôle si le SIS530 va ou non pré-chercher les données pour la commande lecture mémoire. Note: les commandes de lecture multiple de la mémoire et de lecture de ligne de mémoire pré-cherchent toujours     Assert TRDY after prefetch   2 QWS   Ajoute TRDY# après pré-recherche                                                                                                    | DCI Dear ann airman air    | A-3-3-3                                                                     | Lorgano la réalage est "enchied" les                             |
| Assert TRDY after prefetch   2 QWS   Assert TRDY after prefetch   2 QWS   Ajoute TRDY# après pré-recherche                                                                                                    | PCI Peer concurrency       | Disabled                                                                    | Lorsque le reglage est enabled, les                              |
| Read prefetch memory RD   Enabled   Contrôle si le SIS530 va ou non pré-<br>chercher les données pour la<br>commande lecture mémoire. Note:<br>les commandes de lecture multiple<br>de la mémoire et de lecture de ligne<br>de mémoire pré-cherchent toujours     Assert TRDY after prefetch   2 QWS<br>1 QWS   Ajoute TRDY# après pré-recherche<br>de l'IQ ws                                                                                                    |                            | Disabled                                                                    | se faire simultanément avec les                                  |
| Read prefetch memory RD   Enabled   Contrôle si le SIS530 va ou non pré-<br>chercher les données pour la<br>commande lecture mémoire. Note:<br>les commandes de lecture multiple<br>de la mémoire et de lecture de ligne<br>de mémoire pré-cherchent toujours     Assert TRDY after prefetch   2 QWS<br>1 QWS   Ajoute TRDY# après pré-recherche<br>de l'IQ ws                                                                                                    |                            |                                                                             | accàs PCI vers PCI                                               |
| Actual prefetch memory RD   Enhabled   Controle site Sissiso value non pre-<br>chercher les données pour la<br>commande lecture mémoire. Note:<br>les commandes de lecture multiple<br>de la mémoire pré-cherchent toujours     Assert TRDY after prefetch   2 QWS<br>1 QWS   Ajoute TRDY# après pré-recherche<br>de l'IQ ws                                                                                                    | Read prefetch memory RD    | Enabled                                                                     | Contrôle și le SIS530 va ou non prá                              |
| Assert TRDY after prefetch 2 QWS 1 QWS 2 QWS 4 JONS 2 QWS 4 JONS 2 QWS 4 JONS 2 QWS 4 JONS 2 QWS 4 JONS 4 JONS 4 J | Read prefeten memory RD    | Disabled                                                                    | charcher les données pour la                                     |
| Assert TRDY after prefetch 2 QWS de l'IQ ws                                                                                                    |                            | Disabled                                                                    | commande lecture mémoire. Note:                                  |
| Assert TRDY after prefetch 2 QWS de l'IQ ws                                                                                                    |                            |                                                                             | les commandes de lecture multiple                                |
| Assert TRDY after prefetch   2 QWS     Agoute TRDY# après pré-recherche     1 QWS                                                                                                    |                            |                                                                             | de la mémoire et de lecture de ligne                             |
| Assert TRDY after prefetch 2 QWS Ajoute TRDY# après pré-recherche de l'IQ ws                                                                                                    |                            |                                                                             | de mémoire pré-cherchent toujours                                |
| 1 QWS de l'IQ ws                                                                                                    | Assert TRDY after prefetch | 2 OWS                                                                       | Ajoute TRDY# après pré-recherche                                 |
|                                                                                                    |                            | 1 OWS                                                                       | de l'IO ws                                                       |
| Addr. Decode time control 1 CPU clk Contrôle le temps de décodage pour                                                                                                    | Addr. Decode time control  | 1 CPU clk                                                                   | Contrôle le temps de décodage pour                               |
| 2 CPU clk décider si la transaction PCI est                                                                                                    |                            | 2 CPU clk                                                                   | décider si la transaction PCI est                                |
| attribuée à la mémoire ou non                                                                                                    |                            |                                                                             | attribuée à la mémoire ou non                                    |

| Improved snoop Ctrl WR   | Enabled    | Contrôle si le pont PCI cible           |
|--------------------------|------------|-----------------------------------------|
|                          | Disabled   | améliore la fonction snoop pour les     |
|                          |            | cycles d'écriture                       |
| DMA request control      | After CPU  | Fixe la taille effective de l'ouverture |
| -                        | After PCI  | graphique pouvant être utilisée en      |
|                          |            | configuration PAC                       |
| CPU to PCI burst Mem. WR | Enabled    | Contrôle si le pont hôte génère des     |
|                          | Disabled   | cycles de mémoire rafales               |
| CPU to PCI post write    | Enabled    | Lorsque le réglage est "enabled",       |
| _                        | Disabled   | tous les cycles d'écriture mémoire      |
|                          |            | CPU to PCI sont exécutés                |
| L2 cache update mode     | Wr back    | Spécifie la police de cohérencepour     |
|                          | Wr through | la cache L2 et la DRAM système          |
| Linear mode SRAM support | Enabled    | Spécifie le mode d'adressage            |
|                          | Disabled   |                                         |
| AGP aperture size (MB)   | 4~256      | Fixe la taille effective de l'ouverture |
|                          |            | graphique pouvant être utilisée en      |
|                          |            | configuration PAC                       |
| System BIOS cacheable    | Enabled    | En plus de la mémoire                   |
|                          |            | conventionnelle, l'aire de BIOS est     |
|                          |            | en cache                                |
|                          | Disabled   | L'aire de BIOS n'est pas en cache       |
| Video BIOS cacheable     | Enabled    | En plus de la mémoire                   |
|                          |            | conventionnelle, l'aire de BIOS         |
|                          |            | vidéo est en cache                      |
|                          | Disabled   | L'aire de BIOS n'est pas en cache       |
| Memory hole at 15m-16m   | Enabled    | Memory hole réservé à l'expansion       |
|                          |            |                                         |
| Auto detect DIMM/PCI CIK | Enabled    | Ferme Inorloge DIMIM/PCI vide,          |
|                          | Disphlad   | Désactive actte fonction                |
| Concertainty and         |            | Desactive cette fonction                |
| Spread spectrum          | Enabled    | Active le clock spread spectrum         |
|                          | Dischlad   | pour reduire i Elvii                    |
|                          | Disabled   | Desactive le clock spread spectrum      |

# **Power management setup**

Voir la figure 6 page 40 du manuel.

| Ligne             | Option      | Description                           |
|-------------------|-------------|---------------------------------------|
| Power management  | Disabled    | Désactive la gestion globale          |
|                   | User define | L'utilisateur peut configurer ses     |
|                   |             | propres paramètres de gestion         |
|                   | Min saving  | Les valeurs prédéfinies sur tous les  |
|                   |             | compteurs sont à leur maximum         |
|                   | Max saving  | Les valeurs prédéfinies sur tous les  |
|                   |             | compteurs sont à leur minimum         |
| PM control by APM | No          | Le BIOS ignore l'APM lorsque la       |
|                   |             | gestion de l'énergie est activée      |
|                   | Yes         | Le BIOS attend l'ordre de l'APM       |
|                   |             | avant d'entrer en mode de gestion de  |
|                   |             | l'énergie (suspendu ou veille)        |
|                   |             | Note: si l'APM est installé et qu'une |
|                   |             | tâche tourne, même si le compteur     |
|                   |             | est achevé, l'APM ne donnera pas      |
|                   |             | l'ordre au Bios d'entrer en mode      |
|                   |             | d'économie d'énergie.                 |
| Video off option  | Suspend-off | Le Bios désactive la vidéo en         |
|                   |             | entrant en mode suspendu              |

|                      | All modes-off    | Le Bios désactive la vidéo en         |
|----------------------|------------------|---------------------------------------|
|                      |                  | entrant dans n'importe quel mode      |
|                      |                  | d'économie d'énergie.                 |
|                      | Always on        | La vidéo reste toujours allumée       |
| Video off method     | Blank screen     | Le BIOS éteindra l'écran en           |
|                      |                  | désactivant la vidéo                  |
|                      | V/H SYNC + blank | En plus de l'écran noir, le Bios      |
|                      |                  | arrêtera également les signaux V-     |
|                      |                  | SYNC et H-SYNC de la carte VGA        |
|                      |                  | au moniteur                           |
|                      | DPMS             | Cette fonction n'est activée que pour |
|                      |                  | les cartes supportant le DPMS         |
|                      |                  | Note: les moniteurs "green"           |
|                      |                  | détectent les signaux V/H-SYNC        |
|                      |                  | pour arrêter le canon à électrons     |
| Switch function      | Break/Wake       | Bouton "sleep" activé                 |
|                      | Disabled         |                                       |
| Doze speed (div by)  | 1/8 ~ 8/8        | Sélectionne le cycle de               |
|                      |                  | fonctionnement ralentissant la        |
|                      |                  | vitesse du CPU quand le système       |
|                      | 1/2 0/2          | entre en mode doze.                   |
| Stdby speed          | $1/8 \sim 8/8$   | Selectionne le cycle de               |
|                      |                  | fonctionnement ralentissant la        |
|                      |                  | vitesse du CPU quand le système       |
| Malan IDO            | 245701011        | entre en mode standby.                |
| Modem use IRQ        | 3,4,5,7,9,10,11  | Evenement special de reveil du        |
|                      | NA               | modem<br>Désective cette fonction     |
| Hat have function as | NA               | Desactive cette fonction              |
| Hot key function as  | Disabled         | Sélectionne le "hot key"              |
|                      | Bower off        | (Ctrl + Alt + backspace) commo        |
|                      | r ower on        | (Cult+Ait+backspace) comme            |
| HDD off after        | Disabled         | Le moteur du disque dur ne s'arrête   |
|                      | Disabled         | iamais                                |
|                      | 1~15 Min         | Définit la durée de non activité du   |
|                      |                  | disque dur avant que le disque        |
|                      |                  | n'entre en mode économie d'énergie    |
|                      |                  | (moteur éteint)                       |
| Doze mode            | Disabled         | Le système ne rentre jamais en        |
|                      |                  | mode assoupi                          |
|                      | 1Min~1Hr         | Définit la durée de non activité      |
|                      |                  | avant que le système entre en mode    |
|                      |                  | assoupi. Si un élément défini dans    |
|                      |                  | "wake up events in doze and           |
|                      |                  | suspend" est activé, le système se    |
|                      |                  | réveillera                            |
| Standby mode         | Disabled         | Le système ne rentre jamais en        |
|                      |                  | mode attente                          |
|                      | 1Min~1Hr         | Définit la durée de non activité      |
|                      |                  | avant que le système entre en mode    |
|                      |                  | attente. Si un élément défini dans    |
|                      |                  | wake up events in doze and            |
|                      |                  | suspend est active, le système se     |
| Suspend mode         | Disphad          |                                       |
| Suspend mode         | Disabled         | Le systeme ne rentre jamais en        |
|                      | 1 Min 111-       | Définit la durée de remartinité       |
|                      |                  | Definit la durée de non activité      |
|                      |                  | avant que le systeme entre en mode    |
|                      |                  | "DM events" est activá la système     |
|                      |                  | r wievents est active, le systeme     |

|                        |              | se réveillera                                  |
|------------------------|--------------|------------------------------------------------|
| HDD ports activity     | Enabled      | L'activité des ports disques durs              |
|                        |              | réveille le système du mode                    |
|                        |              | assoupi/attente/suspendu                       |
|                        | Disabled     | L'activité des ports disques durs ne           |
|                        |              | réveille pas le système du mode                |
|                        |              | assoupi/attente/suspendu                       |
| COM ports activity     | Enabled      | L'activité des ports COM réveille le           |
| 1 2                    |              | système du mode                                |
|                        |              | assoupi/attente/suspendu                       |
|                        | Disabled     | L'activité des ports COM ne réveille           |
|                        |              | pas le système du mode                         |
|                        |              | assoupi/attente/suspendu                       |
| LPT ports activity     | Enabled      | L'activité des ports LPT réveille le           |
| 1 2                    |              | système du mode                                |
|                        |              | assoupi/attente/suspendu                       |
|                        | Disabled     | L'activité des ports LPT ne réveille           |
|                        |              | pas le système du mode                         |
|                        |              | assoupi/attente/suspendu                       |
| VGA activity           | Enabled      | L'activité VGA recharge le                     |
| 5                      |              | compteur global                                |
|                        | Diasbled     | Pas d'influence sur le compteur                |
|                        |              | global                                         |
| IRO [3-7, 9-15].       | Enabled      | Recharge le compteur global                    |
| NMI                    | Disabled     | Pas d'influence sur le compteur                |
|                        |              | global                                         |
| IRQ 8 break suspend    | Enabled      | Génère un événement horloge                    |
|                        | Disabled     | Ne génère pas un événement                     |
|                        |              | horloge                                        |
|                        |              | Note: IRQ 8 clock event doit être              |
|                        |              | activé pour utiliser le réveil par             |
|                        |              | modem, alarm ou LAN.                           |
| Power button over ride | Instant-off  | Le système s'arrête dès que vous               |
|                        |              | pressez le bouton Power                        |
|                        | Delay 4 secs | Le système ne s'arrête que si vous             |
|                        |              | pressez le bouton power pendant au             |
|                        |              | moins 4 secondes.                              |
| Ring power up control  | Enabled      | Autorise le système à se remettre en           |
|                        |              | route lorsqu'un signal arrive à                |
|                        |              | l'UART 1 ou 2 d'un modem externe               |
|                        |              | (au connecteur LAN wake-up de la               |
|                        |              | carte réseau ou au connecteur                  |
|                        |              | Modem ring on depuis un modem                  |
|                        |              | interne)                                       |
|                        | Disabled     | Ne permet pas le réveil par                    |
|                        |              | ring/LAN                                       |
| KB power on password   | Enter        | Règle le mot de passe de démarrage             |
| Power up by alarm      | Enabled      | L'alarme RTC peut être utilisée pour           |
|                        |              | générer un événement de réveil                 |
|                        |              |                                                |
|                        |              | lorsque le système est en veille ou            |
|                        |              | lorsque le système est en veille ou<br>éteint. |

# **PNP/PCI configuration**

Voir figure 7 page 43 du manuel.

| Ligne                    | Option      | Description                             |
|--------------------------|-------------|-----------------------------------------|
| Resources controlled by  | Manual      | L'utilisateur attribue les ressources   |
|                          |             | système (IRQ et DMA)                    |
|                          | Auto (ESCD) | Les ressources système sont             |
|                          |             | attribuées automatiquement par le       |
|                          |             | BIOS                                    |
| Reset configuration data | Enabled     | La valeur par défaut est disabled.      |
|                          |             | Choisissez enabled pour réinitialiser   |
|                          |             | l'ESCD (Extended System                 |
|                          |             | Configuration Data) lorsque vous        |
|                          |             | quittez le setup, si vous avez installé |
|                          |             | une nouvelle extension et que la        |
|                          |             | reconfiguration du système a causé      |
|                          |             | de sérieux conflits empêchant l'OS      |
|                          |             | de démarrer.                            |
|                          | Disabled    | Désactive cette fonction                |
| PCI IRQ activated by     | Level       | Choisit le mode d'activation du PCI     |
|                          | Edge        | IRQ                                     |
| PCI IDE IRQ Map to       | PCI-auto    | Assigne automatiquement le PCI          |
|                          |             | IRQ INT A~D au PCI IDE                  |
|                          | ISA         | Attribue spécifiquement l'IRQ ISA       |
|                          |             | au PCI IDE                              |
| Primary IDE INT#         | A~D         | Choisit l'IRQ PCI IDE                   |
| Secondary IDE INT#       |             |                                         |

# **Integrated peripherals**

Voir figure 8 page 44 du manuel.

| Ligne                              | Option                       | Description                              |  |  |
|------------------------------------|------------------------------|------------------------------------------|--|--|
| Internal PCI/IDE                   | Both                         | Active les ports IDE primaire et         |  |  |
|                                    |                              | secondaire                               |  |  |
|                                    | Disabled                     | Désactive les ports IDE primaires et     |  |  |
|                                    |                              | secondaires                              |  |  |
|                                    | Primary                      | Active le port IDE primaire              |  |  |
|                                    |                              | seulement                                |  |  |
|                                    | Secondary                    | Active le port IDE secondaire            |  |  |
|                                    |                              | seulement                                |  |  |
| IDE                                | Mode $0-4$                   | Définit le mode PIO IDE                  |  |  |
| primary/secondary/master/slave PIO |                              | primaire/secondaire/maître/esclave       |  |  |
|                                    | Auto                         | Le mode IDE PIO est défini en            |  |  |
|                                    |                              | fonction de l'auto détection             |  |  |
| IDE                                | Auto                         | Le mode Ultra DMA est activé si un       |  |  |
| primary/secondary/master/slave     |                              | périphérique UDMA est détecté            |  |  |
| UDMA                               | Disabled                     | Désactive cette fonction                 |  |  |
| IDE Burst mode                     | Enabled                      | Le réglage par défaut est suggéré        |  |  |
|                                    | Disabled                     |                                          |  |  |
| IDE HDD block mode                 | Enabled                      | Autorise le disque dur IDE à             |  |  |
|                                    |                              | lire/écrire plusieurs secteurs à la fois |  |  |
|                                    | Disabled                     | Le disque dur IDE ne peut                |  |  |
|                                    |                              | lire/écrire qu'un secteur à la fois      |  |  |
| Onboard FDC Controller             | Enabled                      | Le contrôleur de lecteur de              |  |  |
|                                    |                              | disquettes est activé                    |  |  |
|                                    | Disabled                     | Le contôleur est désactivé               |  |  |
| Onboard serial port 1/2            | 3F8/IRQ4, 2F8/IRQ3, 3E8/IRQ4 | Définit l'adresse et l'IRQ du port       |  |  |

|                         | 2E8/IRQ3                      | série                                  |
|-------------------------|-------------------------------|----------------------------------------|
|                         | Auto                          | Le système définit automatiquement     |
|                         |                               | l'adresse et l'IRQ du port série       |
|                         | Disabled                      | Le port série est désactivé            |
| IR address select       | Disabled                      | Définit les adresses, IRQ et mode de   |
|                         | 2 E8H – 3 E8F                 | l'infra rouge.                         |
|                         | 2 F8H – 3 F8H                 |                                        |
| Onboard parallel port   | 378/IRQ7, 278/IRQ5, 3BC/IRQ7, | Définit l'adresse et l'IRQ du port     |
|                         |                               | parallèle                              |
|                         | Disabled                      | Désactive le port parallèle            |
| Parallel port mode      | SPP, EPP, ECP, ECP+EPP        | Définit le mode du port parallèle:     |
| -                       |                               | Standard Parallel Port (SPP),          |
|                         |                               | Enhanced Parallel Port (EPP), ou       |
|                         |                               | Extended Capabilities Port (ECP)       |
| PS/2 mouse function     | Enabled                       | Active la fonction souris PS/2         |
|                         | Disabled                      | Si une souris PS/2 n'est pas utilisée, |
|                         |                               | désactiver cette option permet de      |
|                         |                               | libérer une ressource                  |
| USB controller          | Enabled                       | Active le contrôleur USB intégré       |
|                         | Disabled                      | Désactive le contrôleur USB intégré    |
| USB keyboard support    | Enabled                       | Le support clavier USB est activé      |
|                         | Disabled                      | Le support clavier USB est             |
|                         |                               | désactivé                              |
| Init display first      | PCI SLOT                      | Initialise la vidéo PCI d'abord        |
|                         | On chip                       | Initialise l'AGP d'abord.              |
| Current CPU temperature | 39°C/102°F                    | Affiche la température du CPU          |
| Current CPUFAN speed    | 4320 RPM                      | Vitesse (RPM: rotation par minute)     |
| Current SYSFAN speed    | 2010 RPM                      | du ventilateur connecté au             |
| _                       |                               | CPUFAN ou SYSFAN . La vitesse          |
|                         |                               | du ventilateur est basée sur un        |
|                         |                               | signal de deux pulsations par          |
|                         |                               | rotation.                              |
| +12V                    |                               | Affiche la valeur des principaux       |
| +3.3V                   |                               | voltages de la carte mère. +12V,       |
| +5V                     |                               | +5V sont les voltages de               |
| VOC (CPU)               |                               | l'alimentation ATX, +3.3V vient du     |
|                         |                               | régulateur intégré et VOC (CPU) est    |
|                         |                               | le voltage du CPU.                     |

# **Password setting**

Lorsque vous sélectionnez cette fonction, le message suivant apparaît au centre de l'écran:

# ENTER PASSWORD

Tapez votre mot de passe, jusqu'à 8 caractères, et pressez <Entrée>. Le mot de passe saisi efface tout mot de passe précédent. Vous devez confirmer votre mot de passe, ressaisissez-le et pressez <Entrée>. Vous pouvez également presser <Echap> et ne pas entrer de mot de passe.

Pour désactiver le mot de passe, pressez simplement <Entrée> lorsqu'on vous demande le mot de passe. Un message vous confirmera que le mot de passe à été désactivé. Une fois que le mot de passe est désactivé, le système redémarrera et vous pourrez entrer dans le Setup librement.

# PASSWORD DISABLED

Si vous choisissez "System" dans la rubrique "password setting" du menu "Bios features setup", on vous demandera le mot de passe à chaque démarrage de la machine et à chaque fois que vous essaierez d'entrer dans le Bios.

Si vous choisissez "setup", on vous demandera le mot de passe uniquement lorsque vous essaierez d'entrer dans le Bios.

# **IDE HDD auto detection**

Voir figure 11 page 47 du manuel.

#### 1. Setup changes

#### Avec auto-détection

- Le Bios va afficher tous les modes possibles supportés par le disque dur, dont NORMAL, LBA et LARGE.
- Si le disque dur ne supporte pas les modes LBA, l'option LBA n'apparaîtra pas.
- Si le nombre physique de cylindres est inférieur ou égal à 1024, l'option "LARGE" ne sera pas disponible.
- L'utilisateur peut choisir le mode approprié.

#### Avec le Standard CMOS setup

|                       | CYLS | HEADS | PRECOMP | LAND | SECTOR | MODE   |
|-----------------------|------|-------|---------|------|--------|--------|
|                       |      |       |         | ZONE |        |        |
| Drive C: User (516MB) | 1120 | 16    | 65535   | 1119 | 59     | Normal |
| Drive D: None (203MB) | 684  | 16    | 65535   | 685  | 38     |        |

Lorsque le type est "User", l'option "MODE" reste ouverte pour que l'utilisateur choisisse son propre mode.

# 2. HDD modes

Le BIOS Award supporte 3 modes de disque dur: NORMAL, LBA et LARGE.

# NORMAL

Mode d'accès générique dans lequel ni le Bios ni le contrôleur IDE n'effectuent de transformations durant l'accès. les nombres maximaux de cylindres, têtes et secteurs pour le mode NORMAL sont 1024, 16 et 63. Si l'utilisateur règle son disque dur sur NORMAL, la taille maximale accessible sera de 528Mo même si la capacité physique du disque est supérieure.

# LBA (Logical Block Addressing) mode

Une nouvelle méthode pour dépasser le goulot d'étranglement des 528Mo. Le nombre de cylindres, têtes et secteurs affichés dans le setup peut être celui du disque dur physique.

Lors de l'accès au disque, le contrôleur IDE transforme l'adresse logique décrite par le nombre de secteurs, cylindres et têtes en adresse physique dans le disque dur. La taille maximale de disque dur supportée par le mode LBA est de 8,4Go.

# LARGE mode

Certains disques durs IDE contiennent plus de 1024 cylindres sans support LBA (parfois certains utilisateurs ne veulent pas du LBA). Le Bios AWARD fournit une autre alternative à ce type de disques durs. Le Bios fait croire au DOS (ou à un autre système d'exploitation) que le nombre de cylindres du disque est inférieur à 1024 en le divisant par 2. En même temps, le nombre de têtes est multiplié par 2. Une transformation inverse est réalisée dans le INT13h afin d'accéder à l'adresse correcte du disque dur.

#### Auto detect

En mode auto détection, le Bios détecte automatiquement le mode du disque IDE et le règle sur un des modes.

# 3. Remarque

Pour supporter les modes LBA ou LARGE, il est nécessaire d'avoir un logiciel impliqué, situé dans la routine de service Award HDD (INT13h). Des erreurs d'accès au disque dur en mode LBA peuvent apparaître si vous utilisez un système d'exploitation qui remplace la routine INT13h.

# **Power-on boot**

Si vous avez effectué tous les changements dans le setup et que le système ne peut pas démarrer avec ces valeurs, redémarrez le système en utilisant le bouton power ou reset. Vous pouvez également redémarrer le système en pressant simultanément les touches  $\langle Ctrl \rangle + \langle Alt \rangle + \langle Suppr \rangle$ .

# Chapitre 4 Description du Crystal Audio

Le système audio intégré est basé sur le contrôleur multimédia Crystal CS4235 intégrant la technologie 3D Sound. Il offre une solution audio CrystalClear<sup>TM</sup> 3D pour les applications multimédia, loisirs, éducation et business. Il intègre les meilleures caractéristiques de Sound Blaster<sup>TM</sup>, Sound Blaster Pro<sup>TM</sup>, Microsoft Windows Sound System<sup>TM</sup>, AdLib, MPU401 etc...

# **Caractéristiques**

| Son 3D                     | => stéréo CrystalClear <sup>TM</sup> 3D intégré                                          |
|----------------------------|------------------------------------------------------------------------------------------|
| Table d'onde logicielle    | => supporte le synthétiseur Wave Stream General, compatible MIDI sous                    |
|                            | environnement Windows 95                                                                 |
| Wave audio                 | => taux d'échantillonnage maximal enregistrement et playback jusqu'à 48KHz stéréo,       |
|                            | convertisseur 16bit digital-analogique et analogique-digital, numérisation 16bit et 8bit |
|                            | en mode stéréo et mono                                                                   |
| Synthétiseur musique FM    | => joue jusqu'à 20 instruments simultanément pour un son de haute qualité                |
| 20 voix                    |                                                                                          |
| Mixeur digital/analogique  | => mixage stéréo analogique depuis CD audio, line-in, FM music et voix numérique,        |
|                            | mixage numérique stéréo depuis le microphone, line-in et CD audio.                       |
| Standard Microsoft         | => supporte Microsoft Plug and Play et Direct Sound sous Windows 95                      |
| Plug and Play et Direct So | bund                                                                                     |
| Full Duplex                | => pour applications d'enregistrement et playback comme téléphone par Internet           |
| Interface MIDI/            | => interface MIDI UART avec MPU401 intégrée, port joystick.                              |
| Port joystick              |                                                                                          |

# **Installation matérielle**

Référez-vous au chapitre 2 pour les informations d'installation et connexions pour haut-parleurs, microphone, joysticks... et activation/désactivation du son intégré.

# **Installation des pilotes**

# I. Installation des pilotes sous Windows 95

- Sous Windows 95, insérez le CD-ROM QDI dans le lecteur
- Lancez D:\DevDrv\Sound\Cry4235\Driver\Win95\French\Setup.exe
- Le menu d'installation Crystal apparaît (voir manuel page 50), choisissez "installer les pilotes" et redémarrez le système lorsque celui-ci le demande.
- Durant le démarrage de Windows 95, l'Assistant de mise à jour vous guidera pour l'installation des périphériques audio. Lorsque la fenêtre (voir page 50 du manuel) apparaît, choisissez "autre emplacement" et indiquez le chemin D:\DevDrv\Sound\Cry4235\Driver\Win95\French puis cliquez sur "finish"

- Lorsque le système demande le "Crystal Driver Disk", indiquez le chemin D:\DevDrv\Sound\Cry4235\Driver\Win95\French, cliquez plusieurs fois sur OK puis sur Finish. Si le CD-ROM de Windows 95 est réclamé, insérez-le et indiquez le chemin D:\win95 (voir manuel page 51)
- Après installation complète, les contrôleurs son, vidéo et jeu doivent être indiqués dans le Gestionnaire de Périphériques des propriétés du système (voir manuel page 51). Si un point d'exclamation jaune apparaît en face d'eux, supprimez les pilotes, réessayez les étapes précédentes et réinstallez les pilotes Crystal.

\*Note: Windows 95 OSR 2.1 ou ultérieure doit être installé pour bénéficier de toutes les fonctionnalités.

# II. Installation des pilotes Windows NT 4.0

- Démarrez Windows NT 4.0 et insérez le CD-ROM QDI dans le lecteur
- Double-cliquez sur l'icône Multmédia du panneau de configuration et cliquez sur l'onglet Périphériques
- Cliquez sur Ajouter. Choisissez "pilotes non listés ou mis à jour" puis OK
- Une boîte de dialogue apparaît demandant le chemin vers les fichiers pilotes. Indiquez D:\DevDrv\Sound\Cry4235\Driver\Winnt\NT4.0\French
- Une autre boîte de dialogue apparaît avec la liste des pilotes audio CrystalWare, cliquez sur OK pour continuer l'installation
- Pressez deux fois sur "Entrée" pendant l'installation
- Windows NT peut vous demander de redémarrer votre système. Même si cela n'est pas indispensable, nous vous recommandons de le faire. Pour plus d'informations (désinstallation...) référez-vous au fichier README dans le répertoire D:\DevDrv\Sound\Cry4235\Driver\WINNT\NT40\French

# III. Son 3D

Sous Windows 95 ou Windows NT 4.0, cliquez sur l'icône "E" de la barre des tâches (voir image page 52) pour accéder au contrôle 3D audio. L'accessoire 3D audio offre un curseur "Space" pour contrôler l'effet du 3D audio. Faire glisser le curseur vers le signe plus accroît l'effet.

# IV. Table d'onde logicielle

# ➢ Fonction

Le synthétiseur de table d'onde utilise des échantillons digitaux de véritables instruments de musique pour créer les ondes produites par ces instruments. La table d'onde logicielle utilise la puissance du processeur pour chercher et manipuler ces données. Se servant d'une partie de puissance de calcul, aucun matériel supplémentaire n'est nécessaire pour obtenir un son de plus haute qualité que ce que l'on attendrait normalement d'un PC.

- Instructions d'installation (sous Windows 95)
- Démarrez l'application "ajout de nouveau matériel" dans Démarrez => Paramètres => Panneau de Configuration
- Cliquez sur "Suivant"
- Choisissez "Non" lorsque le système demande si vous souhaitez que Windows recherche le nouveau matériel.
- Cliquez sur "Suivant"
- Choisissez "contrôleurs son, vidéo et jeu" dans la liste de matériel (voir figure page 53 du manuel) et cliquez sur "Suivant"
- Cliquez sur "Disquette fournie" et indiquez le chemin D:\DevDrv\Sound\Cry4235\Wavesynt
- Cliquez à plusieurs reprises sur "OK"
- Cliquez sur "Terminer"
- > Choix du synthétiseur table d'onde Crystal comme périphérique MIDI par défaut
- Cliquez sur l'icône "Multimédia" du panneau de configuration
- Sélectionnez l'onglet "MIDI"
- Dans la fenêtre "Instrument unique", sélectionnez "Crystal Software synthetizer" parmi la liste
- Cliquez sur "Appliquer"

Pour plus de détails, lisez le fichier readme dans le répertoire D:\DevDrv\Sound\Cry4235\Wavesynt

# Appendice A CD-ROM d'utilitaires QDI

Un CD-ROM d'utilitaires QDI est fourni avec chaque carte mère. Il contient:

1. Pilotes du chipset SIS530

a) Pilote IDE

Le pilote du Chipset SIS530 inclus dans le fichier \ChipDrv\SIS\IDE est destiné à cette carte mère. Copiez d'abord le fichier Uide100.exe dans un répertoire du disque dur puis ouvrez le. Installez ensuite les pilotes IDE de la manière suivante.

- Sous Windows 95, lancez ...\Win9X\Setup.exe
- Sous Windows 98 et Windows 95 OSR2, suivez les étapes du fichier readme. (NOUS VOUS CONSEILLONS D'UTILISER LES PILOTES PAR DEFAUT DE WINDOWS)
- b) Pilotes VGA intégré Sous Windows 9X, lancez le fichier ChipDrv\SIS\SIS530\VGA\Setup.exe pour l'installation Sous Windows NT, lorsque le système demande le pilote, indiquez le chemin ChipDrv\SIS\SIS530\winnt40.
- 2. Pilotes son

Les pilotes se trouvent dans le répertoire DevDrv\Sound\CS4235\Driver.

- Sous Windows 95, voir la procédure décrite aux pages précédentes.
- Sous Windows 98, laissez les pilotes de Windows s'installer par défaut, puis lancez le fichier DevDrv\Sound\CS4235\Driver\Win95\ENGLISH\Setup.exe.
  - Lorsque la fenêtre s'ouvre, choisissez "Install Driver", puis "Restart"
  - Windows va détecter des périphériques, choisissez alors "Afficher une liste de tous les pilotes situés dans un emplacement précis..."
  - Dans la liste, choisissez "Contrôleurs son, vidéo et jeu", puis cliquez sur "Disquette fournie"
  - Indiquez alors le chemin D:\DevDrv\Sound\Cry4235\Driver\Win95\English
  - Le système va alors détecter "Crystal PnP Audio System CODEC"
  - Cliquez sur OK, puis Suivant, puis Terminer.
- Sous Windows NT 4.0, voir la procédure aux pages précédentes.
- 3. Logiciel PC-cillin Anti-Virus:

Pour Windows 95/98, version anglaise, dans le répertoire \Pccillin\Win9X. Pour Windows NT version anglaise, il se trouve dans le répertoire \Pccillin\Winnt40 Numéro de série: PNEF-9991-6558-5857-5535.

- 4. QDI ManageEasy V 2.0: Dans le répertoire \QME2
- Utilitaire carte mère QDI: Les utilitaires du répertoire \Utility sont: AWDFLASH.EXE CBLOGO.EXE LF.EXE Référez-vous à l'aide en ligne pour des informations sur ces utilitaires.

# Appendice B LogoEasy

Voir figure page 57 du manuel.

Au démarrage de votre système, vous pouvez voir une image s'afficher. si vous pressez la touche <Echap>, le système passera à l'écran de démarrage, faute de quoi il lancera le système d'exploitation directement. vous pouvez utilisez le CBLOGO.EXE (voir CD-ROM) pour remplacer l'image par une autre de votre choix. Si vous ne souhaitez pas avoir d'image au démarrage, désactivez l'option "show bootup logo" dans la rubrique "Bios feature setup".